# ŘEŠENÍ DZES 5 – LPIS

#### Správné a nesprávné příklady

## Nesprávné oddělení plodin – příliš úzký pás

Příklad DPB osetého kukuřicí s vytvořenými pásy jarní pšenice o šířce 12 m => jednotlivé plochy kukuřice se pro účely eroze posuzují jako jedna souvislá plocha plodiny.

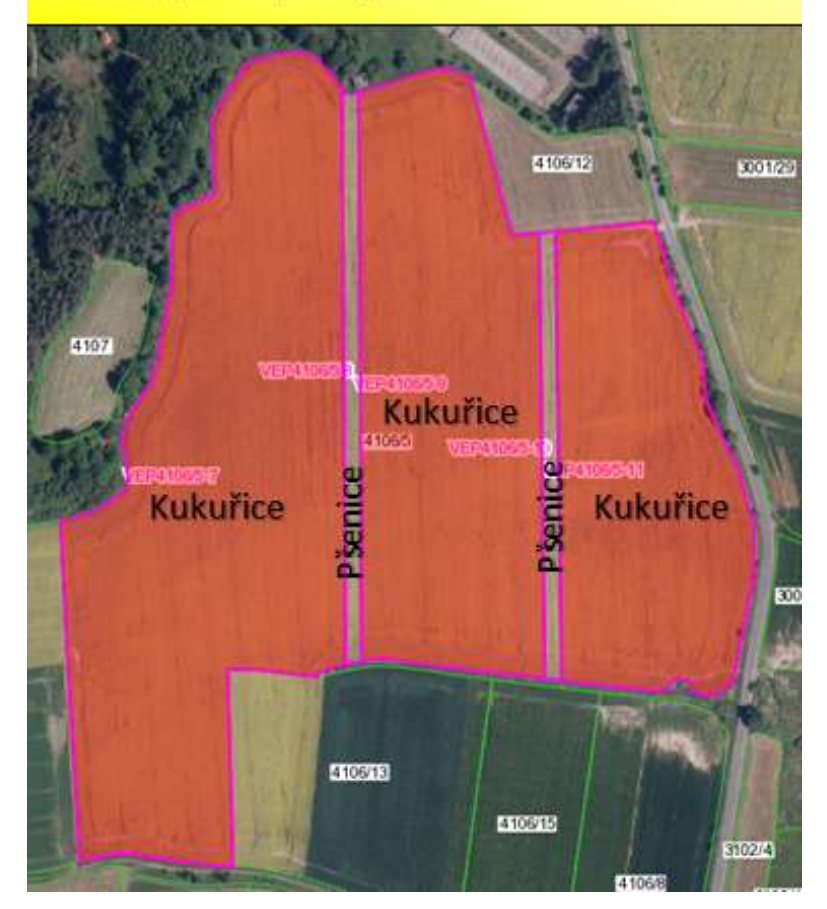

### Správné oddělení plodin – optimální pás

Příklad DPB osetého kukuřicí s vytvořeným pásem jarní pšenice o šířce 24 m => jednotlivé plochy kukuřice se pro účely eroze posuzují jako dvě samostatné souvislé plochy plodiny.

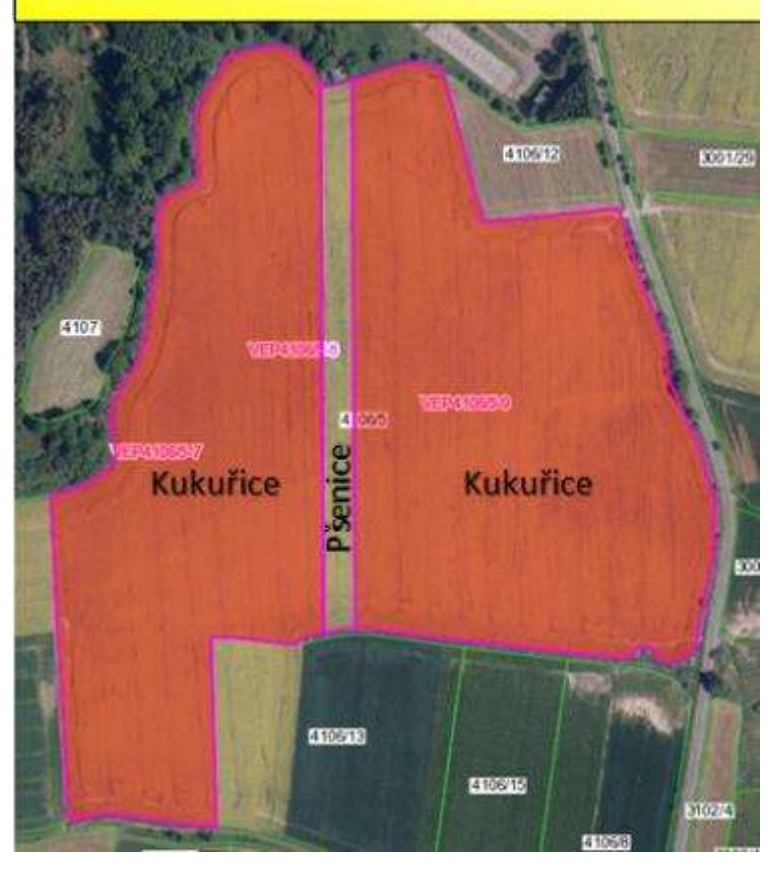

# Nesprávné oddělení plodin – oddělení je tvořeno plodinou ze stejné kategorie EO

Příklad DPB osetého kukuřicí s vytvořeným pásem čiroku o šířce 24 m => jednotlivé plochy kukuřice a pás čiroku se pro účely eroze posuzují jako jedna souvislá plocha plodiny (plodiny skupiny NOF).

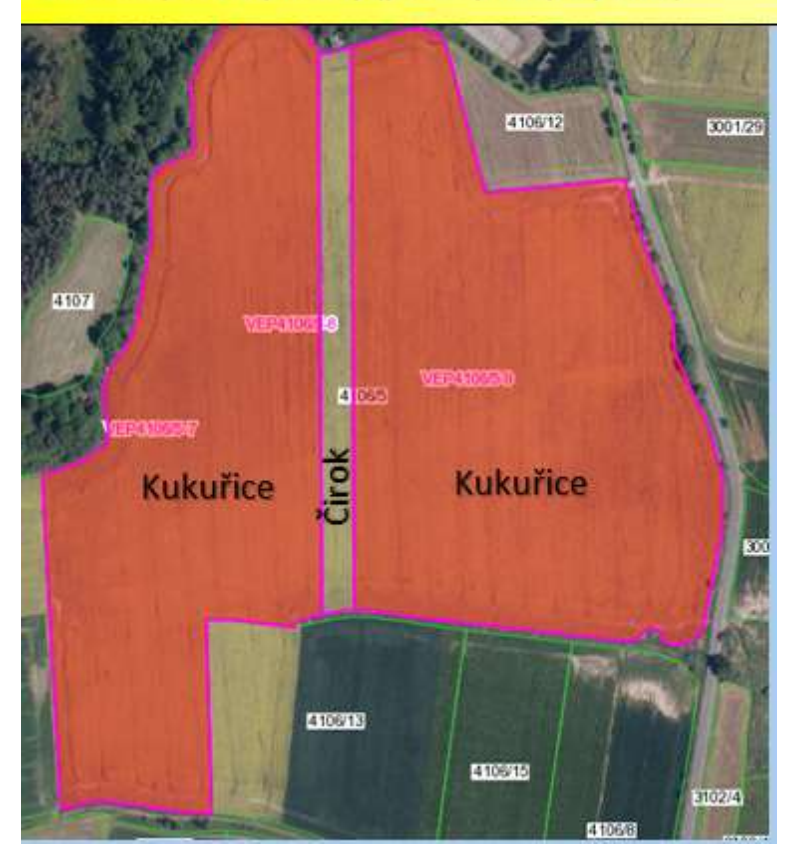

|                                                                                                    | Eumonet                                                                                                    | No 11 Products                                                                                                    | in the second                        | Understand                                                                                           | Cale                                                                                                    | Main h                                                                                                    | information [1]                               | VAL DEV                                       |                                                                       |                                                                    |                                                                     |                                                                                                    |                                                           |                                                                      |                                                                            |                                                                                         |                                                                        |                                                                     |                                                                          |
|----------------------------------------------------------------------------------------------------|----------------------------------------------------------------------------------------------------|----------------------------------------------------------------------------------------------------|--------------------------------------|----------------------------------------------------------------------------------------------------|----------------------------------------------------------------------------------------------------|----------------------------------------------------------------------------------------------------|-----------------------------------------------|-----------------------------------------------|-----------------------------------------------------------------------|--------------------------------------------------------------------|---------------------------------------------------------------------|----------------------------------------------------------------------------------------------------|-----------------------------------------------------------|----------------------------------------------------------------------|----------------------------------------------------------------------------|-----------------------------------------------------------------------------------------|------------------------------------------------------------------------|---------------------------------------------------------------------|--------------------------------------------------------------------------|
| TSR                                                                                                  | Y Export                                                                                                    | Datav                                                                                                    | VEH                                  | vymena                                                                                               | vani opis                                                                                                    | Moje n                                                                                                    | ISTOCIE                                       | KM PTI                                        | TUCKY                                                                 |                                                                    |                                                                     |                                                                                                    |                                                           |                                                                      |                                                                            |                                                                                         |                                                                        |                                                                     |                                                                          |
| isky                                                                                                 | pro: 🔘                                                                                                    | Dily pů                                                                                                    | dníc                                 | h bloků                                                                                              | Par                                                                                                    | rcely                                                                                                    |                                               |                                               | 10                                                                    | Údaje                                                              | k nov                                                               | é erozi                                                                                                    | obsahu                                                    | ie tisk                                                              | č. 12                                                                      | – pra                                                                                   | vá stra                                                                | na tis                                                              | sku                                                                      |
| ma                                                                                                   | tivní výpi                                                                                                    | isy                                                                                                    |                                      |                                                                                                    |                                                                                                    |                                                                                                    |                                               |                                               |                                                                       | ohsah                                                              | uie ne                                                              | ien zař                                                                                                    | azení S                                                   | FO/ME                                                                |                                                                            | O ale                                                                                   | e i nod                                                                | klado                                                               | vé                                                                       |
| 8                                                                                                    | <b>e</b> )                                                                                                    |                                                                                                    |                                      |                                                                                                    | 23.11                                                                                                    | 2018                                                                                                    |                                               |                                               |                                                                       | ídala                                                              | alouží                                                              |                                                                                                    |                                                           | do dor                                                               |                                                                            | togori                                                                                  | lo.                                                                    | induo                                                               |                                                                          |
|                                                                                                    |                                                                                                    |                                                                                                    |                                      |                                                                                                    |                                                                                                    |                                                                                                    |                                               |                                               |                                                                       | uuaje                                                              | SIUUZI                                                              |                                                                                                    | alazen                                                    | uo uai                                                               | IC KO                                                                      | regon                                                                                   | ic.                                                                    |                                                                     |                                                                          |
|                                                                                                    |                                                                                                    |                                                                                                    |                                      |                                                                                                    |                                                                                                    |                                                                                                    |                                               |                                               |                                                                       | 1 11.1                                                             | Erozní ohro                                                         | ženost DPB                                                                                                   |                                                           |                                                                      |                                                                            |                                                                                         |                                                                        |                                                                     |                                                                          |
|                                                                                                    |                                                                                                    |                                                                                                    |                                      |                                                                                                    |                                                                                                    |                                                                                                    |                                               |                                               |                                                                       | 12.                                                                | Nová erozn                                                          | i ohroženost                                                                                                 | DPB                                                       |                                                                      |                                                                            |                                                                                         |                                                                        |                                                                     |                                                                          |
| 9/                                                                                                   | <b>6</b>                                                                                                    |                                                                                                    |                                      |                                                                                                    | 23.11                                                                                                    | 2018                                                                                                    |                                               | ill.                                          |                                                                       | 17. 3                                                              | Zařazení DØ                                                         | B do ochr. p                                                                                                 | asem vodníci                                              | h zdrojů                                                             |                                                                            |                                                                                         |                                                                        |                                                                     |                                                                          |
| Drut<br>VIN<br>Evide<br>Rej<br>Ob<br>Phij<br>Adr                                                     | IS: Int<br>n výpisu:<br>ISTERST<br>ované úda<br>gistrační<br>chodní jm<br>mení a jr<br>resa:<br>fnotný ide                                                     | forma<br>N<br>VO ZEM<br>je o uživa<br>čislo:<br>néno:<br>néno:<br>entifikálo                                                          | tiv<br>ová<br>tébi                   | ní výp<br>erozni o<br>ELSTVÍ                                                                         | DİS Z Ə\                                                                                                    | /iden<br>а DPB                                                                                                    | ce p                                          | ůdy c                                         | lle už                                                                | ivatels                                                            | ských v                                                             | vztahů                                                                                                    |                                                           |                                                                      |                                                                            |                                                                                         |                                                                        |                                                                     |                                                                          |
| LP<br>Drut<br>MIN<br>Evid<br>Rei<br>Ob<br>Přij<br>Jec                                                | IS: Inf<br>n výpisu:<br>ISTERST<br>ované úda<br>gistrační<br>chodní jn<br>mení a jr<br>resa:<br>dnotný ide<br>ované úda                                        | forma<br>N<br>VO ZEM<br>je o uživa<br>čislo:<br>néno:<br>néno:<br>entifikáto                                                          | tiv<br>ová<br>tépi<br>tek:           | ní výp<br>erozni c<br>ÈLSTVÍ                                                                         | Dis z e\                                                                                                    | viden<br>at DPB                                                                                                    | ce p                                          | ůdy c                                         | lle už                                                                | ivatels                                                            | ských v                                                             | vztahů                                                                                                    |                                                           |                                                                      |                                                                            |                                                                                         |                                                                        |                                                                     |                                                                          |
| LP<br>Drut<br>MIN<br>Evidi<br>Rei<br>Ob<br>Přij<br>Ječ                                               | IS: Inf<br>n výpisu:<br>ISTERST<br>ované úda<br>gistrační i<br>chodní jm<br>mení a jr<br>resa:<br>dnotný ide<br>ované úda                                      | forma<br>N<br>VO ZEM<br>je o uživa<br>čislo:<br>néno:<br>néno:<br>entifikáto                                                          | tiv<br>ovå<br>iÉDi<br>iEDi<br>iteli: | ní výp<br>erozni o<br>ELSTVÍ                                                                         | DİS Z EN<br>ohroženos                                                                                                    | viden<br>at DPB                                                                                                    | ce p                                          | ůdy d                                         | Pro osevy                                                             | v obdobi 01.1                                                      | ských v                                                             | vztahů                                                                                                    |                                                           | F                                                                    | aktorově úd                                                                | laje pro nov                                                                            | ou eroși                                                               |                                                                     | Erozni                                                                   |
| Porut<br>VIIN<br>Evidi<br>Rej<br>Obi<br>Jeo<br>IČ:<br>Evidi                                          | IS: Int<br>n výpisu:<br>ISTERST<br>ované úda<br>gistrační i<br>chodní jm<br>mení a jr<br>resa:<br>dnotný ide<br>ované úda                                      | forma<br>N<br>VO ZEM<br>je o uživa<br>čislo:<br>néno:<br>néno:<br>entifikáto<br>je o DPB:                                             | tiv<br>ová<br>lÉDi<br>teli:<br>r pro | ní výp<br>erozni c<br>ÈLSTVÍ<br>odotace:<br>Průměrná<br>sklonitost<br>I <sup>3</sup>                 | Attegorie<br>DP8 z<br>Nediska<br>Viediska<br>Viediska<br>Viediska<br>Viediska<br>Viediska<br>Viediska<br>Viediska<br>Viediska<br>Viediska<br>Viediska<br>Viediska | Viden<br>at DPB<br>Mayettik<br>delika<br>odtokow<br>Binie (m)                                                                                                    | Celková<br>Celková<br>DPB<br>Daj              | Vým,<br>strožené<br>súdy (haj                 | Pro osevy<br>Vým.<br>mirrožené<br>púdy (ha)                           | v obdobi 01.1<br>Výmičra<br>neokrožené<br>púdy (haj                | of 2018 - 31.12<br>Uptablovane<br>opatieni z                        | vztahů<br>2.2018<br>Specifické<br>půdoochrano<br>techn. MEO :                                                | Suma výměry<br>SEO<br>(ha)                                | F<br>Suma výměry<br>SEO-MEO<br>[ha]                                  | aktorové úd<br>Maximální<br>souvistě<br>plocha<br>SEO<br>[ha]              | laje pro nov<br>Maximitni<br>plocha<br>SEO+MEO<br>[ha]                                  | ou erozi<br>Suma viměry<br>NEO<br>[ha]                                 | Maximálini<br>souvislá<br>plocha<br>NEO<br>[Ita]                    | Erozni<br>ohrošeni<br>DPB<br>("SEO",<br>"MEO"                            |
| Porut<br>MIN<br>Evide<br>Přij<br>Adr<br>Jeć<br>Evide<br>Poř.<br>A                                    | IS: Int<br>n výpisu:<br>ISTERST<br>ované úda<br>gistrační<br>chodní jn<br>meni a jr<br>resa:<br>dnotný ide<br>ované úda<br>Parcely<br>B                        | forma<br>N<br>VO ZEM<br>le o uživa<br>čislo:<br>néno:<br>néno:<br>entifikáto<br>le o DPB<br>kód<br>DPB                                | tiv<br>ová<br>tÉDi<br>teš:<br>r pro  | ní výp<br>erozni c<br>ÈLSTVÍ<br>o dotace:<br>Průměrná<br>sklonitost<br>t <sup>1</sup><br>E           | Kategorie<br>DPB z<br>Niediska<br>vhodnosti Pr<br>setiskzeni<br>po vrstevnici<br>n<br>F                                                                           | Viden<br>at DPB<br>della<br>della | Celková<br>výměra<br>Deal<br>H                | ůdy c<br>vým,<br>síteň<br>súdy (haj<br>i      | Pro osevy<br>Vým.<br>marmé<br>ohrožené<br>půdy (ha)<br>J              | ivatel:<br>v obdobi 01.1<br>Výměra<br>neokrožené<br>pády (ha)<br>K | of 2018 - 31.12<br>Uptatiovane<br>opatieni z                        | vztahů<br>specifické<br>jedoochrané<br>lechn. MEO I<br>M                                                     | Suma výměry<br>SEO<br>[ha]<br>N                           | F<br>Suma výměry<br>SEO-MEO<br>[ha]<br>O                             | aktorové úd<br>Maximální<br>souvislá<br>plocha<br>SEO<br>[ha]<br>p         | laje pro nov<br>Maximitni<br>souvisla<br>plocha<br>SEO-MEO<br>[ha]<br>Q                 | ou eropi<br>Suma viměry<br>NEO<br>[ha]<br>R                            | Maximilini<br>soqrishi<br>plocha<br>NEO<br>[ha]<br>S                | Erozni<br>chroteni<br>DPB<br>("SEO",<br>"MEO")<br>nebo<br>JEO")<br>T     |
| Porut<br>VIIN<br>Evide<br>Rej<br>Ob<br>Přij<br>Jec<br>IČ:<br>Evide<br>Poř.<br>Evide<br>Poř.<br>Evide | IS: Int<br>n výpisu:<br>ISTERST<br>ované úda<br>gistrační chodní jm<br>mení a jr<br>resa:<br>Inotný ide<br>ované úda<br>Parcely<br>B<br>Bahna                  | forma<br>N<br>VO ZEM<br>je o uživa<br>čislo:<br>néno:<br>néno:<br>entifikáto<br>ie o DPB:<br>Kód<br>DPB<br>C<br>C<br>82134            | tiv<br>ovå<br>tÉDi<br>teli:<br>r pro | ní výp<br>erozni c<br>ELSTVI<br>o dotace:<br>Průměrná<br>sklonitost<br>[ <sup>1</sup> ]<br>E<br>6,51 | Nis z el<br>ohrożenos<br>Kategorie<br>DP8z<br>hłediska<br>vłodnosti k<br>poubii PT<br>seti/skzeni<br>po vrstevnici<br>n<br>F                                      | Viden<br>at DPB<br>Heyvétán<br>délka<br>odtokové<br>linie (m)<br>G<br>78,23                                                                                                    | Celková<br>výměra<br>DPB<br>Bal<br>H<br>1,94  | ůdy c<br>vým,<br>strožené<br>vidy (haj<br>1   | Pro osevy<br>Vými<br>obrožené<br>púdy (haj<br>J<br>0,59               | v obdobi 01.1<br>výměra<br>neotrožené<br>púdy [ba]<br>K<br>1.35    | 01.2018 - 31.12<br>Uplatiovani<br>opatifeni z<br>L<br>B2.4+         | zzona<br>Specifické<br>půdoochrané<br>techn. MEO 3<br>M<br>P3.20.50.W<br>KLOS.PKJ<br>ST                      | Suma výměry<br>SEO<br>[ha]<br>N<br>0,14 (7%)              | F<br>Suma výměry<br>SEO-MEO<br>[ha]<br>O<br>1,53 (79%)               | aktorové úc<br>Maximiáni<br>plocha<br>SEO<br>[ha]<br>P<br>0,1              | laje pro nov<br>Maximalini<br>souvisli<br>piocha<br>SEO+MEO<br>[ha]<br>Q<br>1,53        | ou erozi<br>Suma výměry<br>NEO<br>[ha]<br>R<br>0,4 (21%)               | Maximilini<br>souvisia<br>plocha<br>NEO<br>[ha]<br>5<br>0,36        | Erozni<br>ohrobeni<br>DPB<br>("SEO",<br>"MEO")<br>"MEO")<br>T            |
| LP<br>Druit<br>MIN<br>Evidi<br>Re<br>Ob<br>Přij<br>Adi<br>Jec<br>IČ:<br>Evidi<br>Poř.<br>&<br>A      | IS: Int<br>n výpisu:<br>ISTERST<br>ované úda<br>gistrační i<br>chodní jm<br>jmení a jr<br>resa:<br>dnotný ide<br>ované úda<br>Parcely<br>B<br>Bahna<br>Kamenec | forma<br>N<br>VO ZEM<br>je o uživa<br>čislo:<br>néno:<br>néno:<br>entifikátoi<br>neto DPB<br>Kód<br>DPB<br>C<br>Rod<br>2000<br>8213/4 | tiv<br>ová<br>lÉDi<br>les:<br>r pro  | ní výp<br>erozni c<br>ELSTVÍ<br>o dotace:<br>Průměrná<br>sklonitost<br>(1)<br>E<br>6,51<br>5,02      | DİS Z EV<br>ohrożenos<br>Kategorie<br>DP8 z<br>Nediska<br>vhodiosti PT<br>seti skzeni<br>po vrstevnici<br>5<br>F                                                  | Aleyvétšia<br>detika<br>detik                                                                                                    | Celková<br>výměra<br>pes<br>(ba)<br>H<br>1,94 | Vým,<br>síteč<br>síteč<br>súdy (haj<br>i<br>0 | Pro osevy<br>Vým.<br>marné<br>otrožené<br>pidy (ha)<br>J<br>0,59<br>0 | v obdobi 01.1<br>Výměra<br>půdy [ha]<br>K<br>1.35<br>3.42          | 01.2018 - 31.12<br>Uplaskované<br>opatření z<br>L<br>B2.4+<br>A1.4+ | Z2018<br>Specifické<br>půdochrano<br>techn. MEO s<br>techn. MEO s<br>M<br>P3.Z0, 50, VA<br>KLOS, PK, F<br>ST | Suma výměry<br>SEO<br>[ha]<br>N<br>0,14 (7%)<br>0,16 (5%) | F<br>Suma výměry<br>SEO-MEO<br>[ba]<br>O<br>1,53 (79%)<br>1,17 (34%) | aktorové úd<br>Maximální<br>souvisti<br>plocha<br>jhaj<br>p<br>0,1<br>0,13 | laje pro nov<br>Maximitni<br>souvisla<br>piocha<br>SEO-MEO<br>[ha]<br>Q<br>1,53<br>1,09 | ou erozi<br>Suma výměry<br>NEO<br>[ha]<br>R<br>0,4 (21%)<br>2,22 (66%) | Maximiini<br>sooriitä<br>piocha<br>NEO<br>[ha]<br>5<br>0,36<br>2,22 | Erozni<br>ohroteni<br>DPB<br>(SEO-,<br>"MEO-,<br>"MEO-)<br>T<br>T<br>NED |

#### Zobrazení eroze na DPB = záložka NOVÁ EROZE

| Q DPB: 9206/5 (680-0990)                            | 23.11.2018                   |
|-----------------------------------------------------|------------------------------|
| 🔶 iccely   Katastr   Historie   Dotace   Včely v ok | oli Log NS Eros Nová eroze - |
| Diontrolovat eroci •                                |                              |
| Celková výměra: 12.9524 ha                          |                              |
| Eroze                                               | 8                            |
| 🗟 Erozni faktory platné od 1.1.2019                 |                              |
| Suma výměry SEO                                     | 1,50 ha (12% z celk. výměry) |
| Suma výměry SEO+MEO                                 | 7,71 ha (60% z celk. výměry) |
| Maximální souvislá plocha SEO                       | 1,08 ha                      |
| Maximální souvislá plocha SEO+MEO                   | 4,53 ha                      |
| Suma výměry NEO                                     | 5,23 ha                      |
| Maximální souvislá výměra NEO                       | 5,21 ha                      |
| Erazni ohrađeni                                     | MEO 4                        |
| Nejdelší odtoková linie                             | 8                            |

U DPB s výměrou nad 4 ha se ignoruje přítomnost SEO, neboť souvislá plocha SEO nepřekračuje 2 ha a SEO nepokrývá více jak 50 % výměry DPB. Naopak souvislá plocha SEO a MEO překračuje 2 ha a rovněž součet výměry SEO a MEO je více jak 50 % výměry DPB. DPB je zařazen jako MEO.

| Q DP8: 9202/1 (680-0990)              | 23.11.2018                                |
|---------------------------------------|-------------------------------------------|
| + rcely Ketastr Historie Dotace Võely | v skol   Log   N5   Gran   Novå eroze   + |
| Zkontrolovat erop +                   |                                           |
| Celková výměra: 22.0483 ha            |                                           |
| Eroze                                 | 8                                         |
| 🗃 Erozni faktory platni od 1.1.2019   |                                           |
| Suma výměry SEO                       | 3,66 ha (17% z celk. výměry)              |
| Suma výměry SEO+MEO                   | 17,64 ha (80% z celk. výměry)             |
| Maximální souvislá plocha SEO         | 2,04 ha                                   |
| Maximální souvislá plocha SEO+MEO     | 12,54 ha                                  |
| Suma výměry NEO                       | 4,26 ha                                   |
| Maximální souvislá výměra NEO         | 1,88 ha                                   |
| Erozní ohrođení                       | SEO +                                     |
| Nejdelší odtoková linie               | A                                         |

U DPB s výměrou nad 4 ha nelze ignorovat SEO, neboť souvislá plocha SEO překračuje 2 ha. DPB je zařazen jako SEO.

# Zobrazení eroze v mapě

V mapě je klíčový uzel Životní prostředí/Eroze

- Přednastaveno zapnutí DPB Eroze
- Důležité umět přepnout na Zdrojovou vrstvu eroze, event. odtokové linie

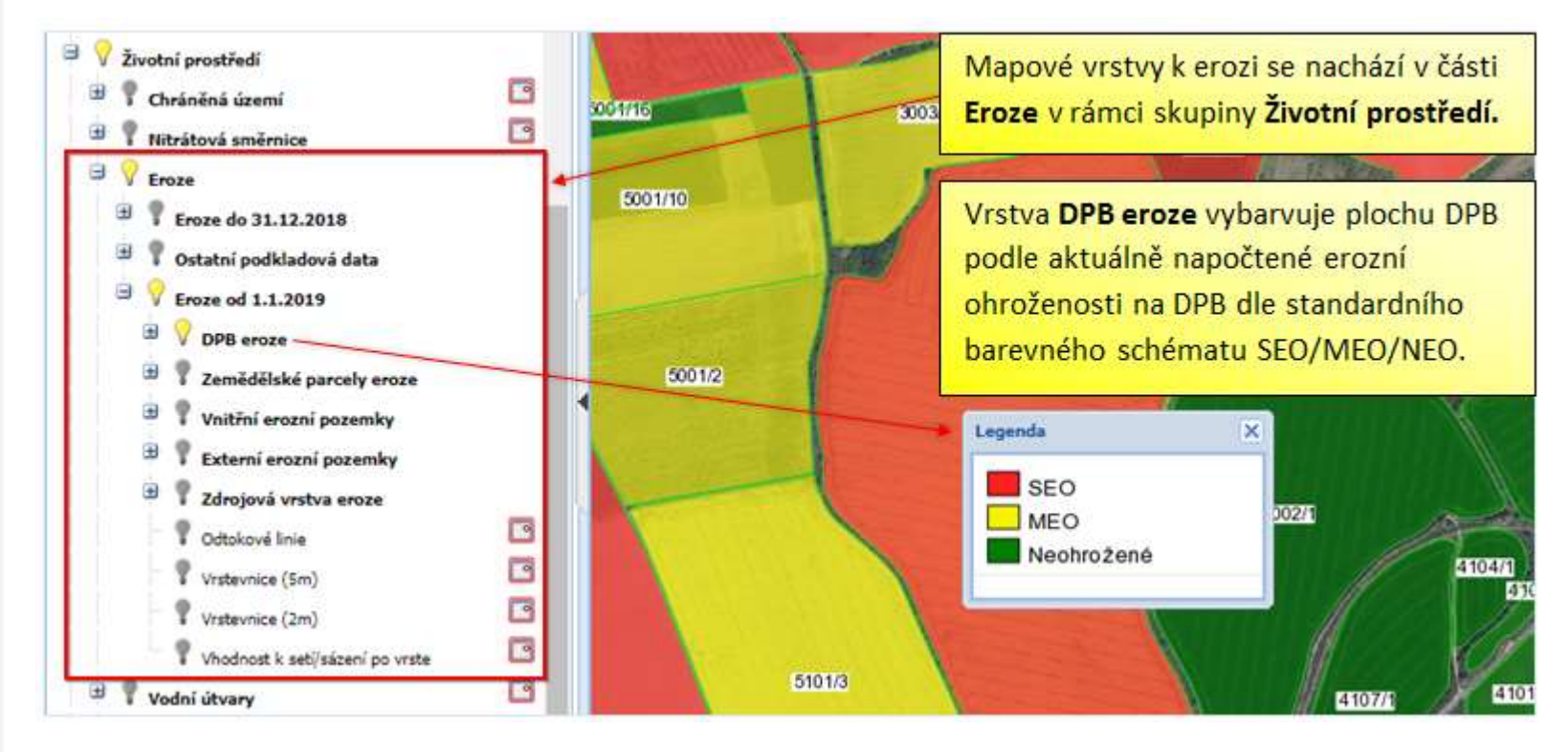

# Zdrojová vrstva erozní ohroženosti

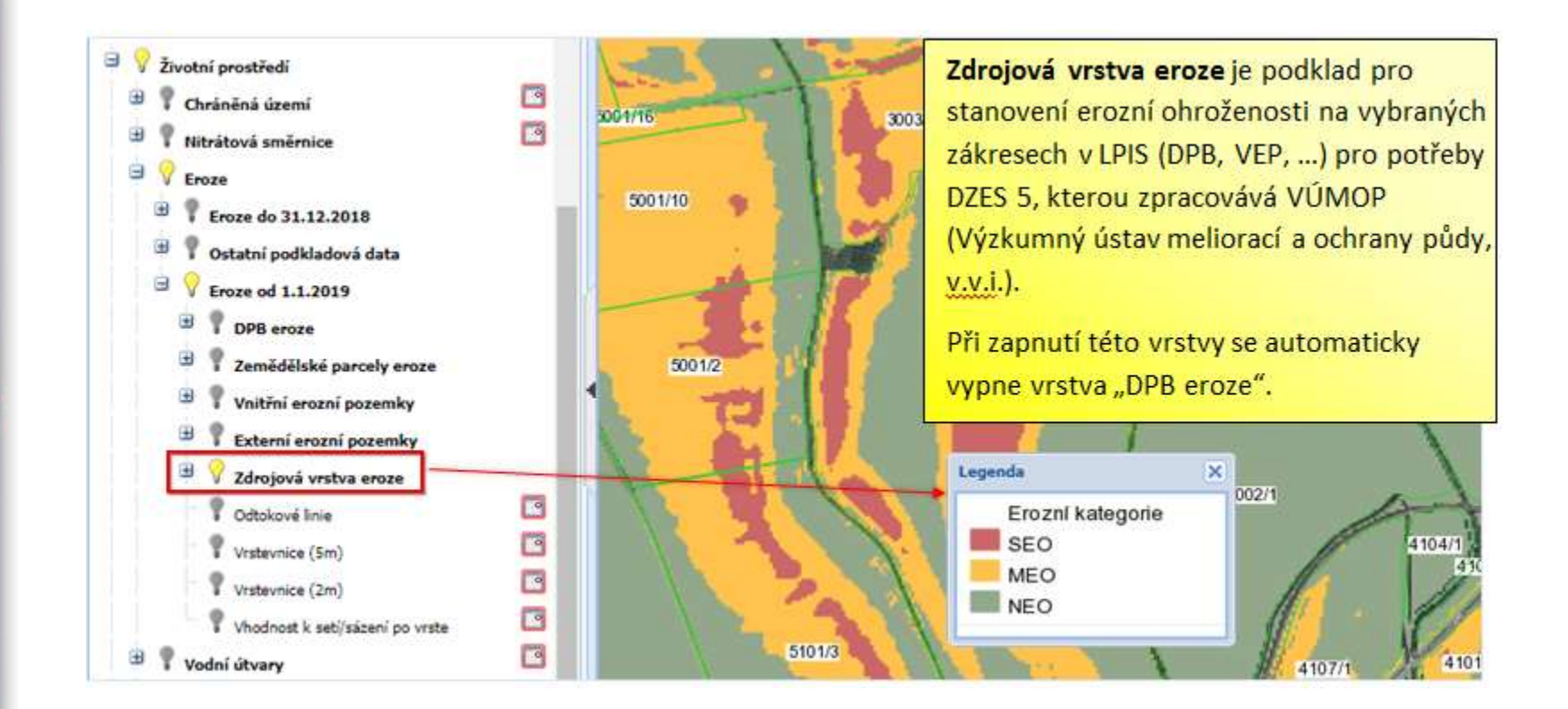

#### Plocha souvislé plodiny do 2 ha ("políčka do 2 ha")

- Platí pravidlo, že každá plocha souvislé plodiny s výměrou do 2 ha je klasifikována jako NEO (zelená) a nevztahují se na ní tedy žádná omezení v pěstování. Tento přístup je vhodné využít například pro záhumenková políčka brambor.
- pozor toto platí za předpokladu, že plodina na zbytku DPB patří do jiné skupiny plodin nebo je oddělena min. 22 m pásem tvořeným plodinou z jiné skupiny plodiny.

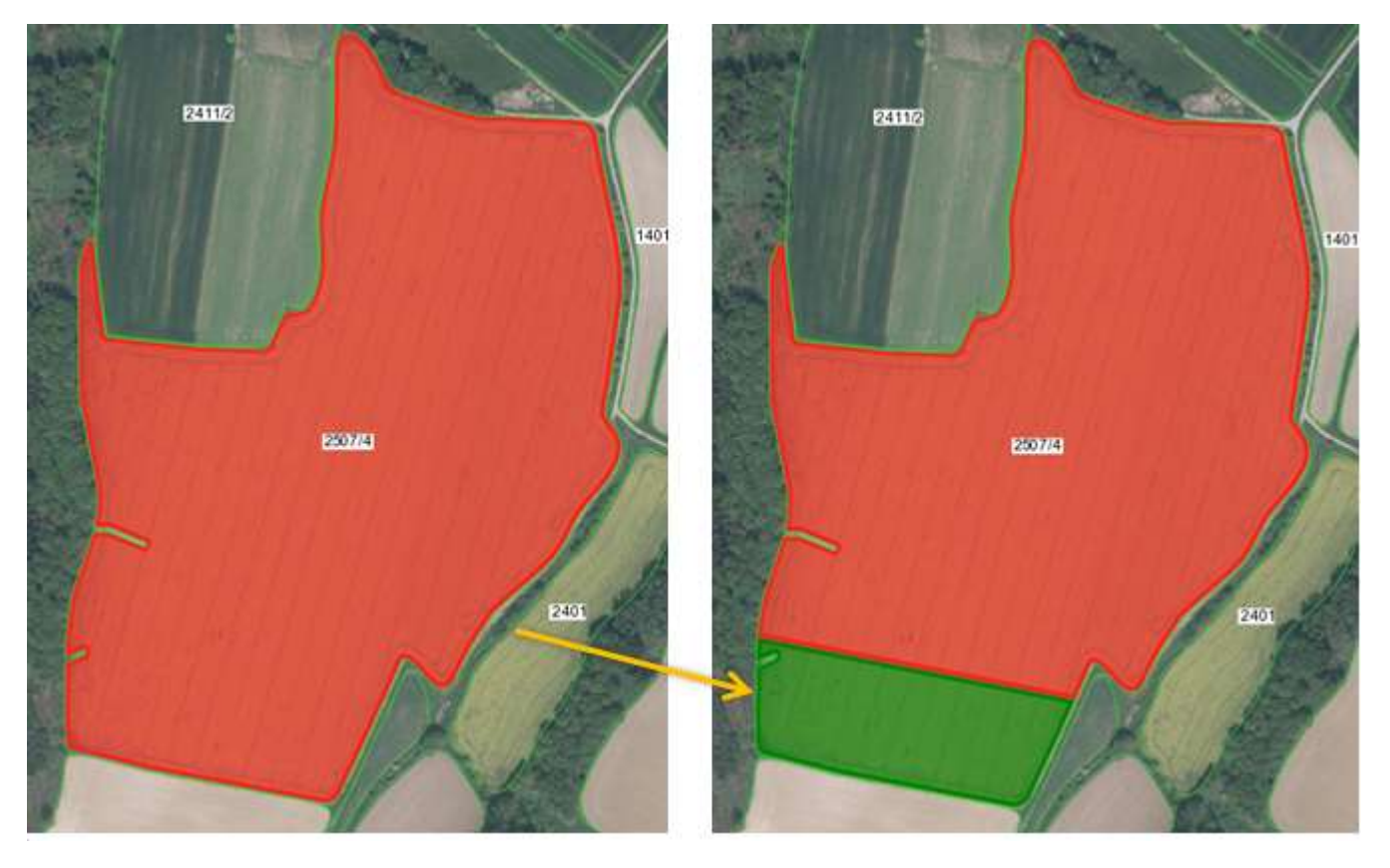

#### Specifický příklad rozdělení pozemku – pás středem za účelem snížení stupně primární EO

Příklad z praxe: Na DPB s výchozí kategorií SEO je pěstována cukrovka a uprostřed je vytvořen 24 m pruh jarní pšenice. Na DPB byl zaorán hnůj v dávce 35 t/ha.

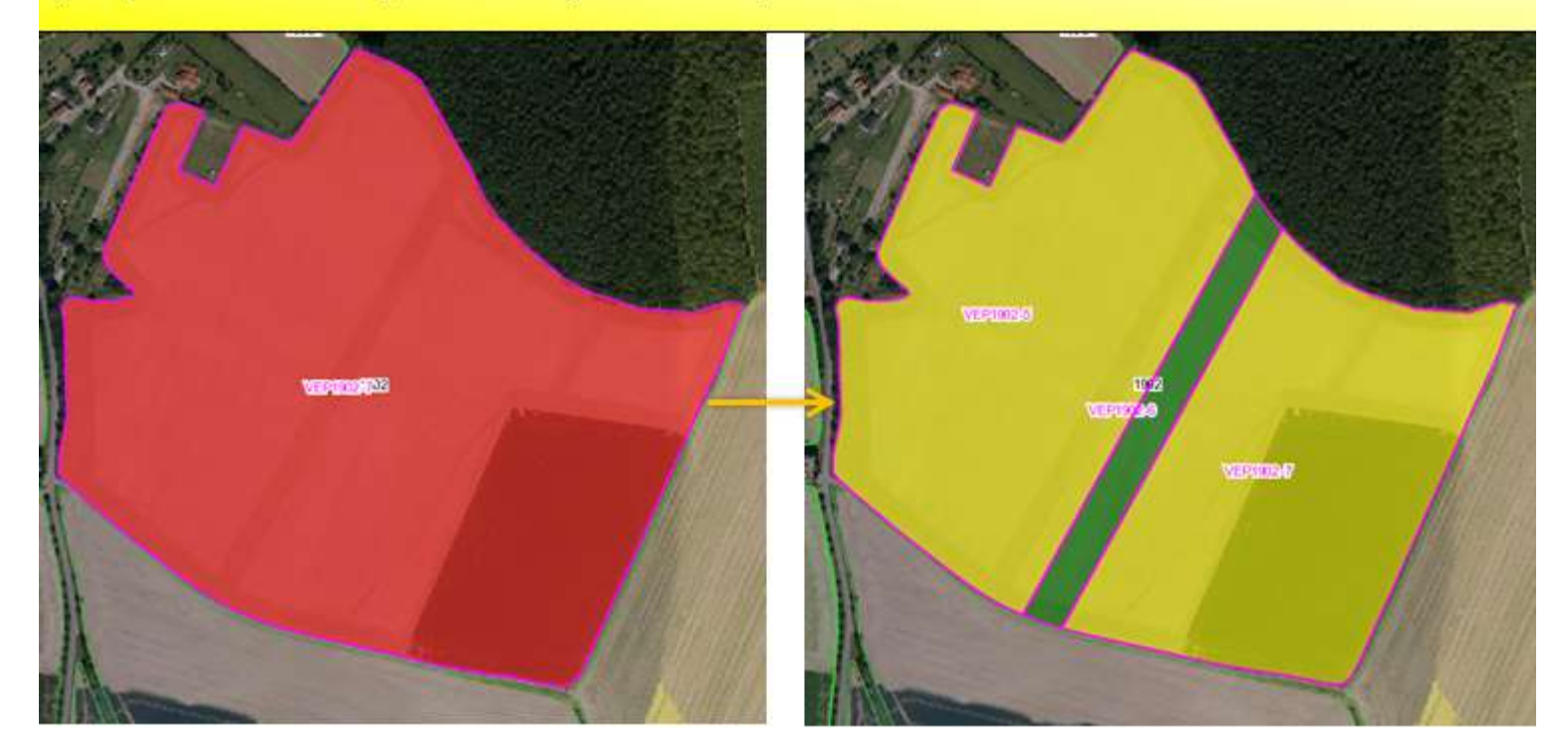

# Příklady obsevů

#### Příklad z praxe:

Obrázek vlevo – Na DPB kategorie MEO se nachází dvě plochy kukuřice o velikosti 5,9 a 5,8 ha. Tyto plochy jsou obseté jarní pšenice. V nejužším místě má obsev šířku 24 m, v nejširším má šířku 60 m.

Obrázek vpravo – Na DPB kategorie MEO se nachází plocha brambor o velikosti 5,2 ha obsetá luskoobilnou směsí. Obsev má šířku 30 m.

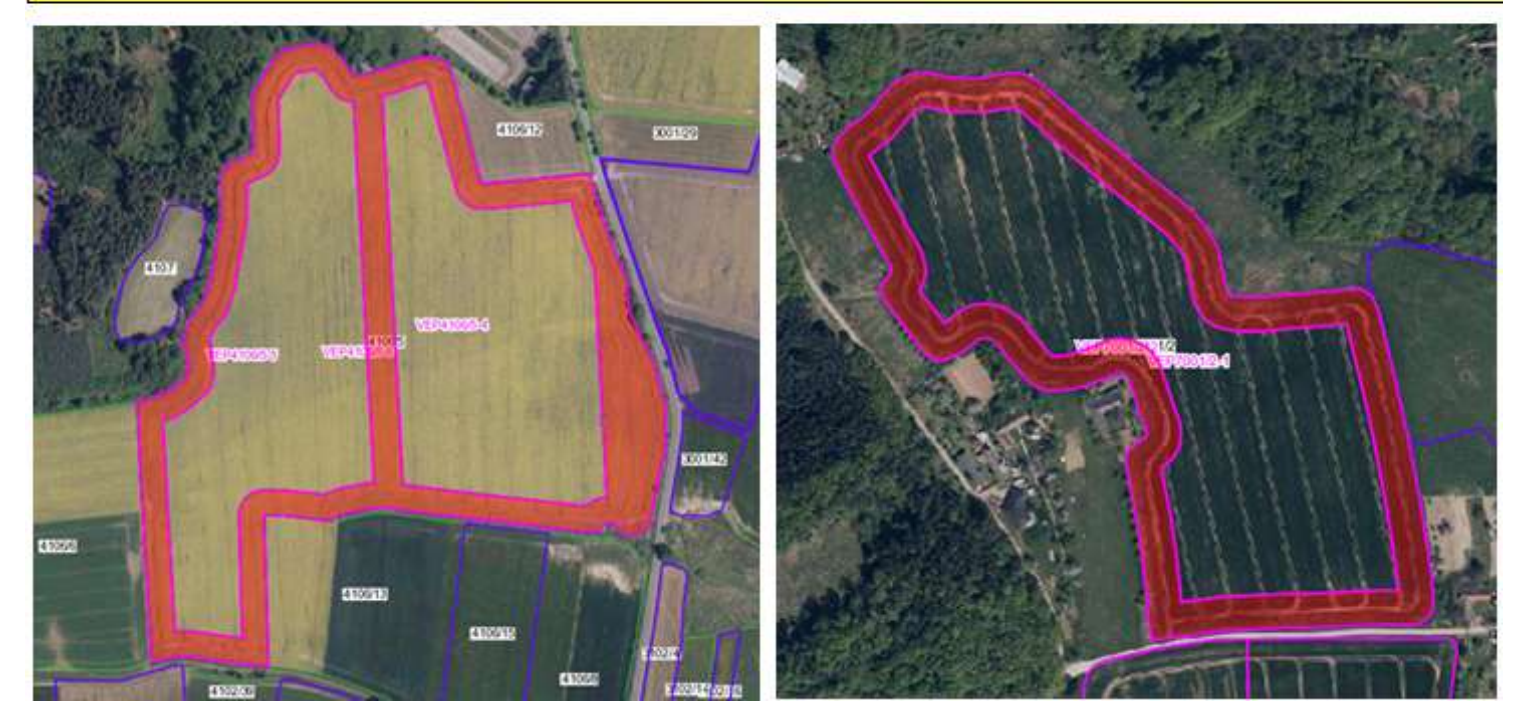

POZOR NĚKDY OBSEV ZPŮSOBÍ NEČEKANĚ SPLNĚNÍ PODMÍNKY OCHRANNÉHO PÁSU

### Příklad ochranného pásu - jednoduchý

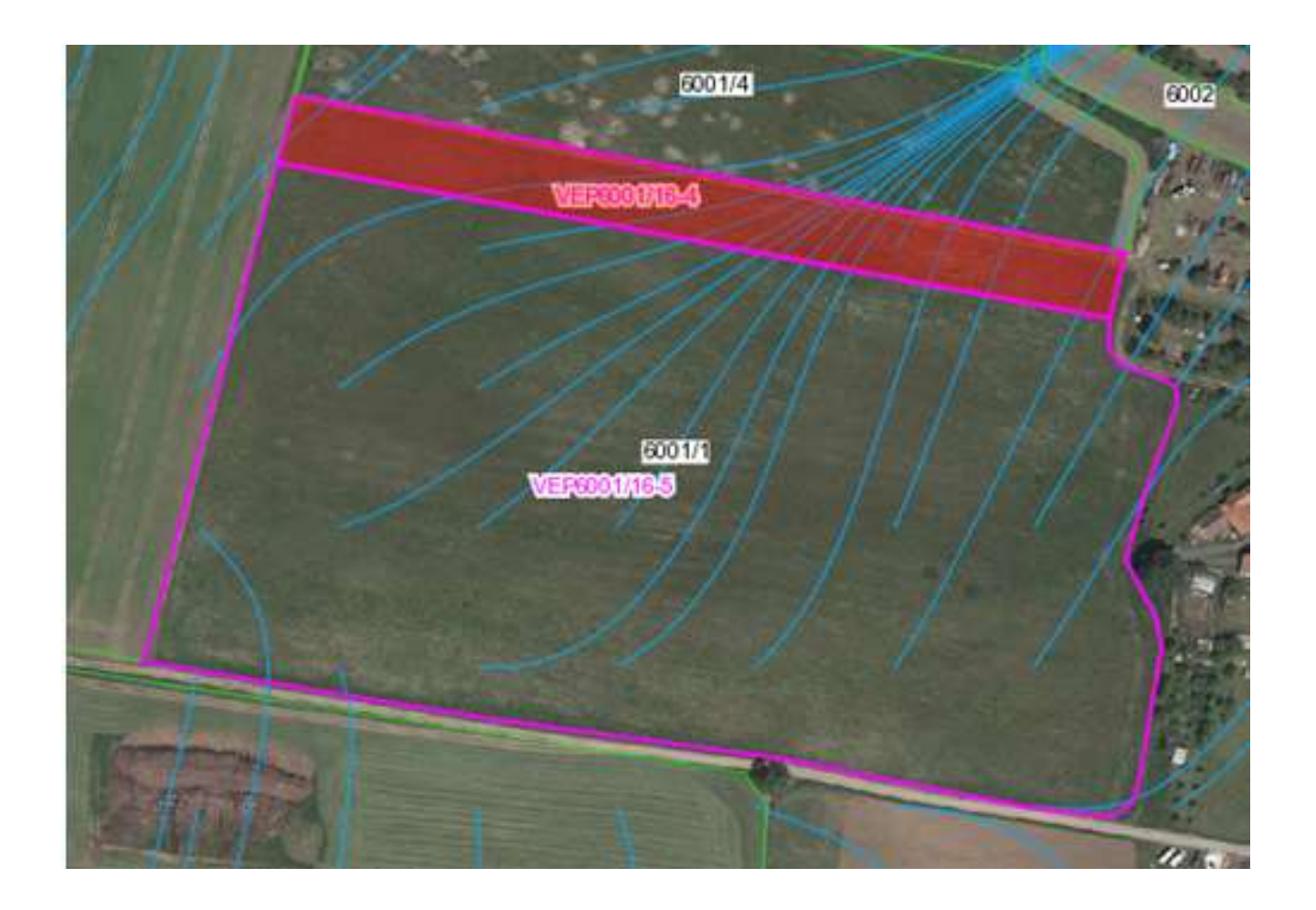

### Příklad ochranného pásu - dvojitý

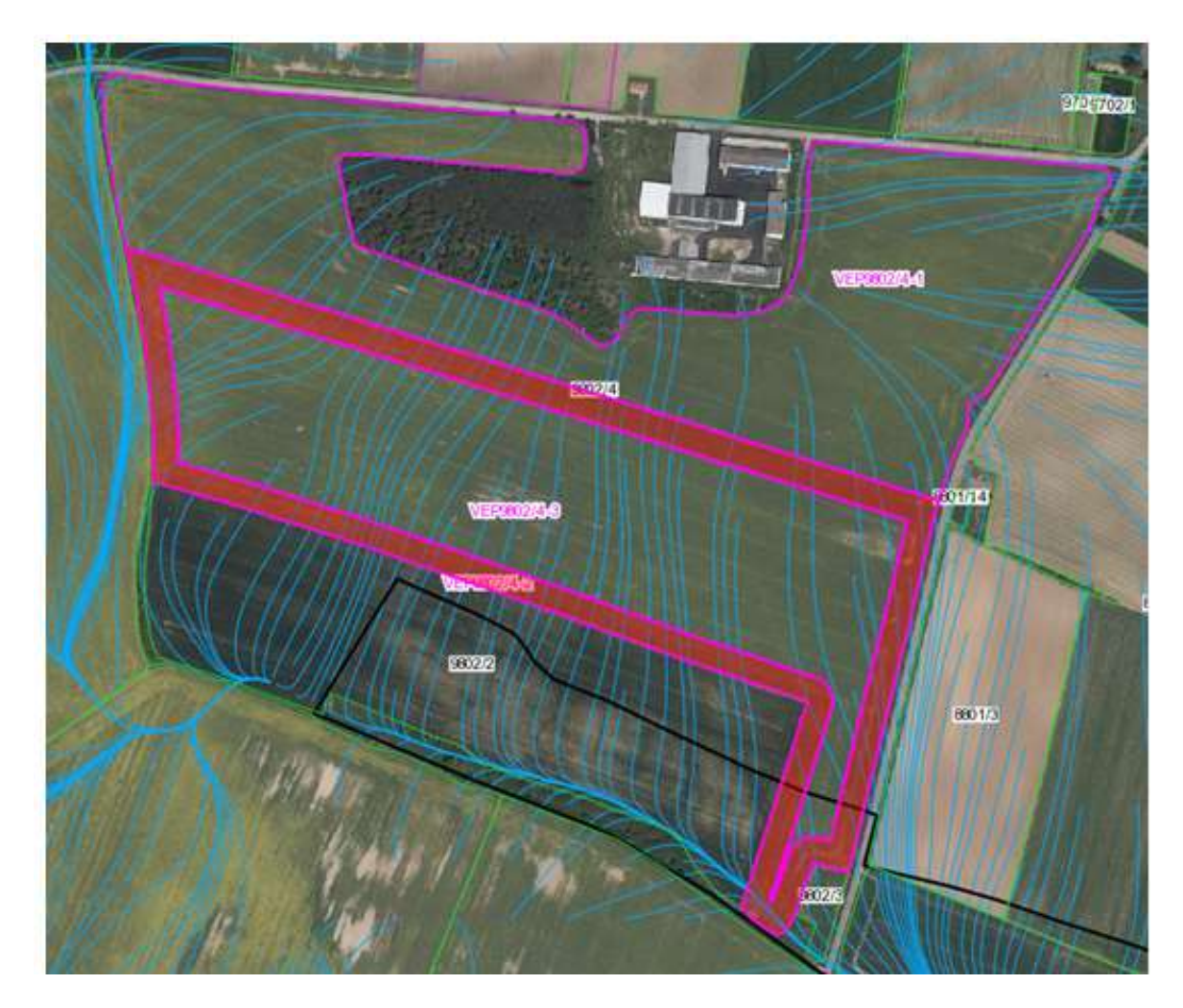

# Obsev splnil podmínky ochr. pásu

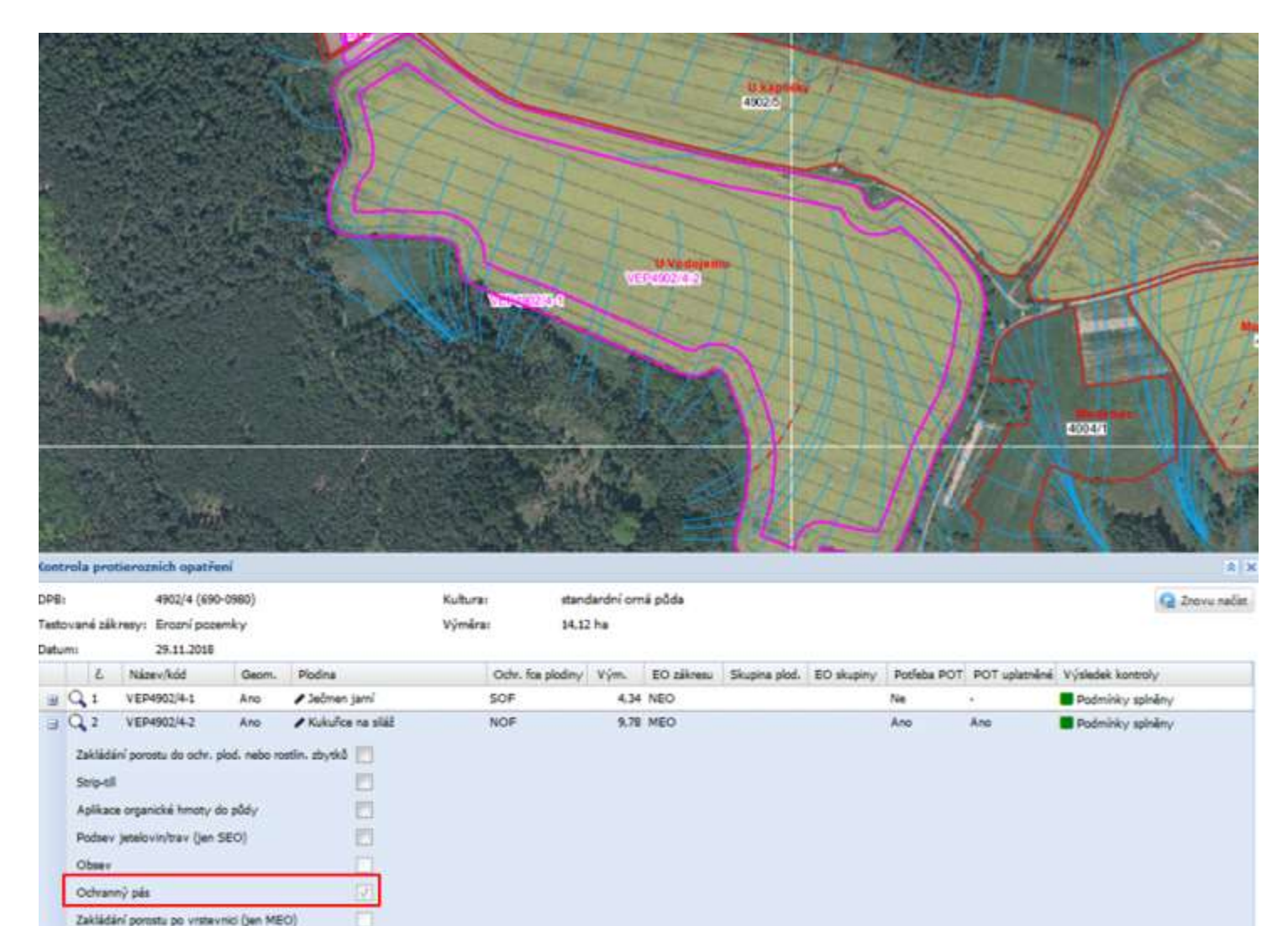

# Kontrola nastavení

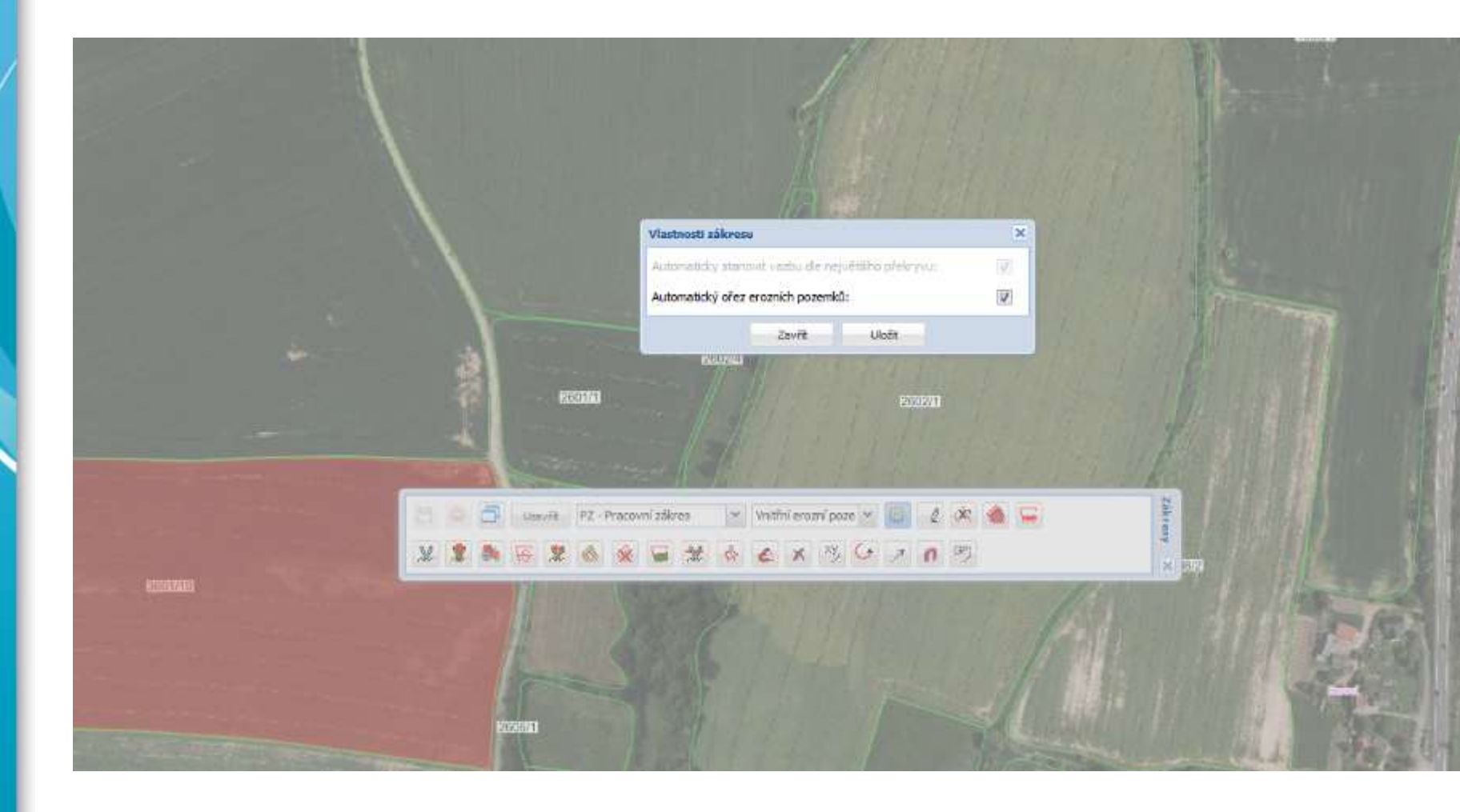

# Vypnutí hranic - zemědělských parcel

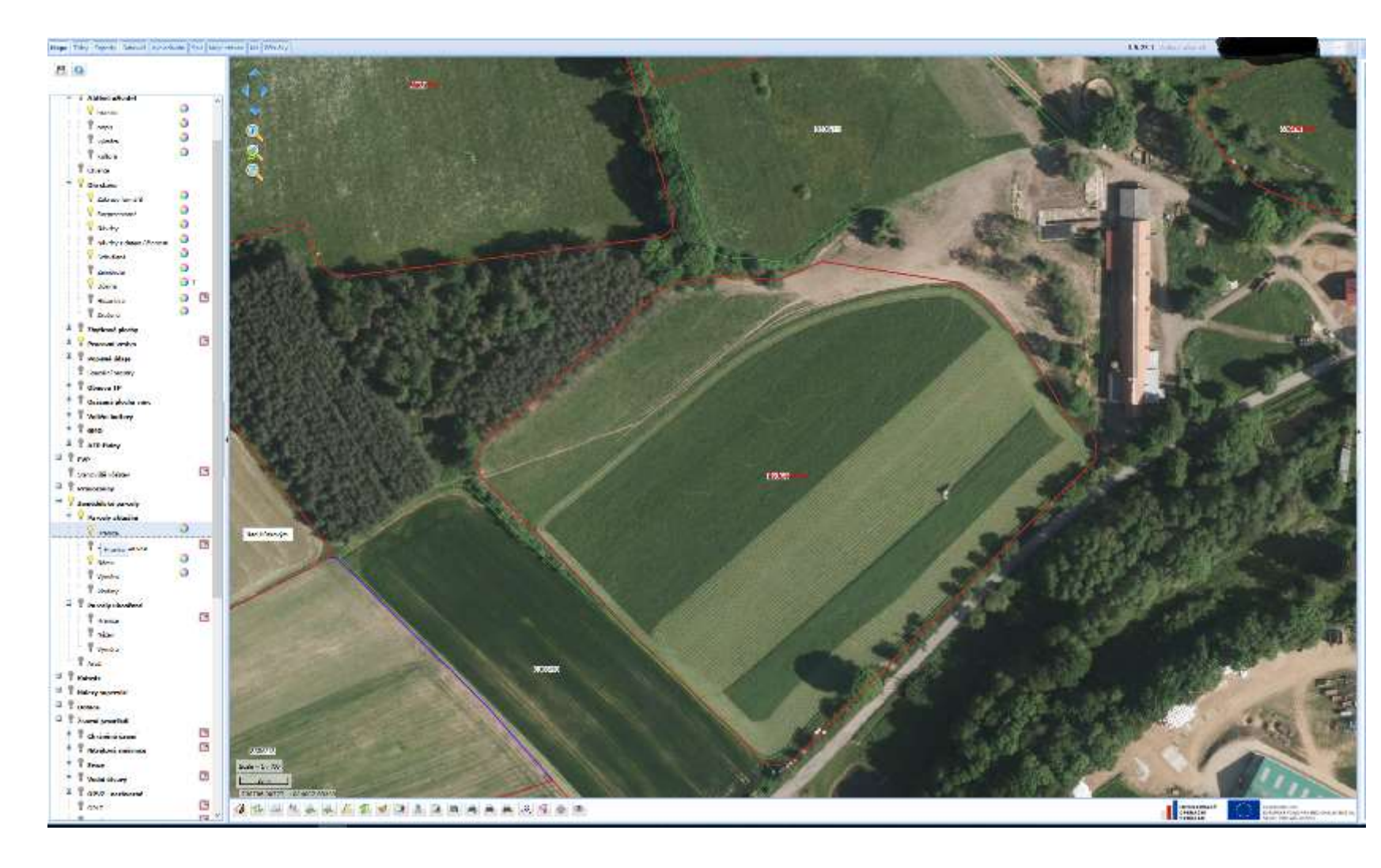

#### Základní postupy kreslení v LPIS

# Aktivace kreslících nástrojů v LPIS

- Aktivaci režim kreslení lze provést dvěma způsoby
  - a) 🛛 ikonkou 🎑 pod mapou:

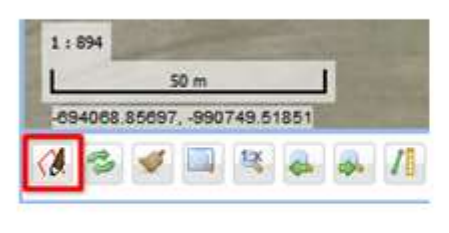

 kliknutím do mapy na DPB pravým tlačítkem myši a volbou Aktivovat kreslení:

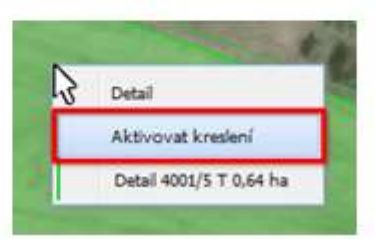

 Následně se otevře panel s přednastaveným typem Pracovní zákres – podtyp Vnitřní erozní pozemek – vnitřní = "vcucávací", tj. automaticky se ořezává hranicemi DPB a navíc se ořezává již o další zakresy VEP

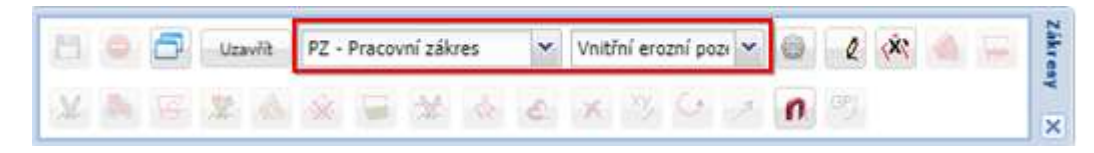

# Typy zákresů

Všechny zákresy je možné exportovat do SHP. Pro normální práci v LPIS se používají 3 typy zákresů

- Pracovní zákres = pracovní malůvka, obecně ničemu nevadí, lze exportovat do SHP
- Zemědělská parcela = zákres hranic plodiny navázaný na zemědělskou parcelu = od 2019 bude zákres ZP přenášen do jednotné žádosti
- Díl půdního bloku = měl by se používat jen tehdy, pokud záměrem kreslení je aktualizovat hranice DPB, jinak může způsobit změnu podlomení návrhu při MA
  !!

Eroze se napočítává na těchto typech zákresů:

- Pracovní zákres s podtypem vnitřní erozní pozemek (VEP)
- Pracovní zákres s podtypem vnější erozní pozemek (VEP) neořezává se hranicemi DPB, použije se výjimečne
- Zemědělská parcela

Pracovní zákresy obecně slouží k přípravě – rozmyšlení situace před setím. Zemědělské parcely pak dokumentují již skutečný stav.

## Hlavní typy kreslících nástrojů

- a. Nový zákres kreslením (💷) "tužtička"
- b. Vytvoření pásma podél hranice ( ) "souvratítko"
- c. Nástroj "Traktor" (🏝)
- d. Nový zákres ze souřadnic (<sup>M</sup>)

A následně je nezbytné zvládnout alespoň **editaci** už uloženého zákresu.

# Postup kreslení s využitím "tužtičky"

Základní pravidlo – vždy kreslíme s "přesahem" a přesně kreslíme vnitřní hranici

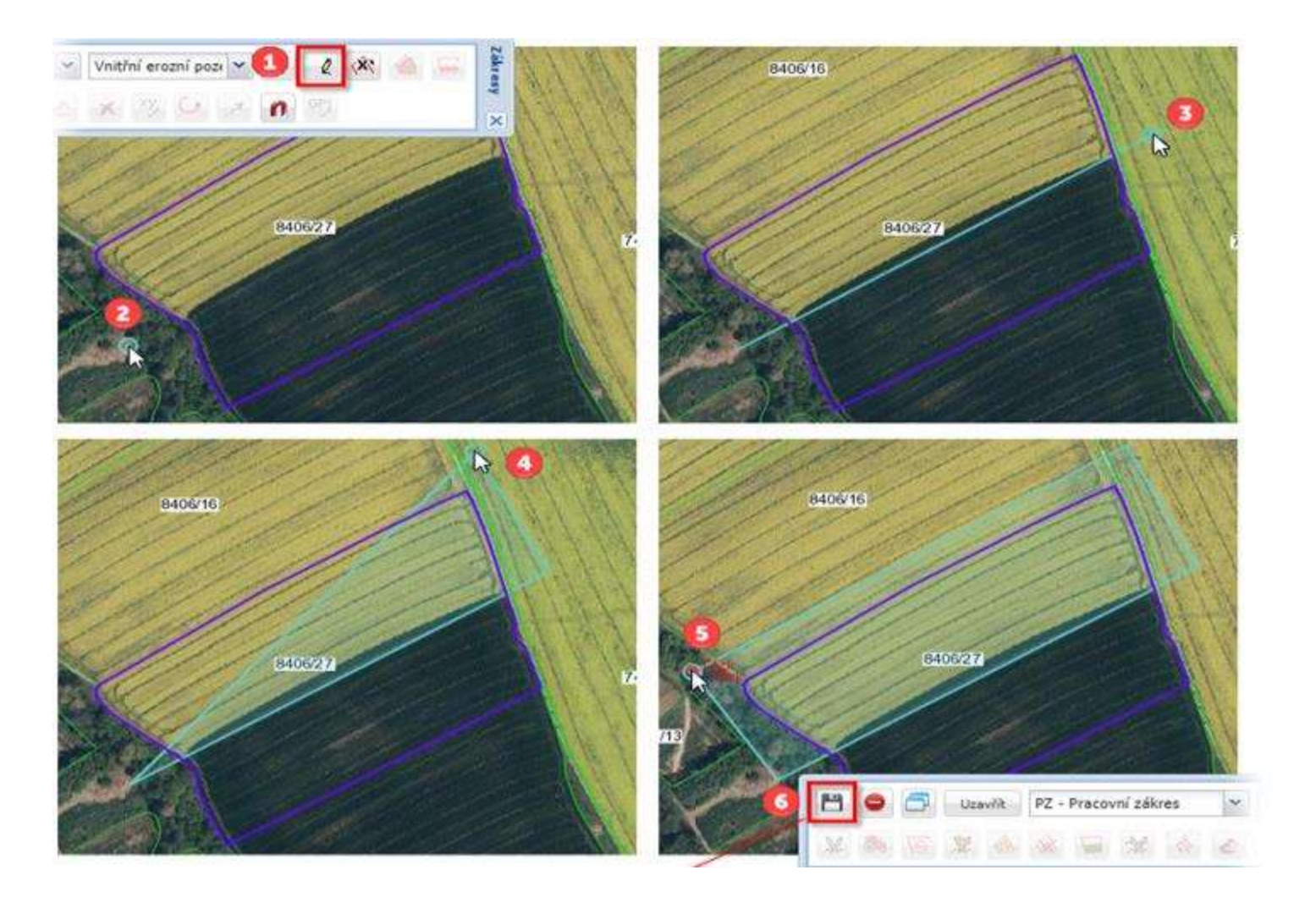

## Postup kreslení následného VEP

Následný zákres VEP kreslíme vždy s přesahem vůči původním VEP – "vcucne" se

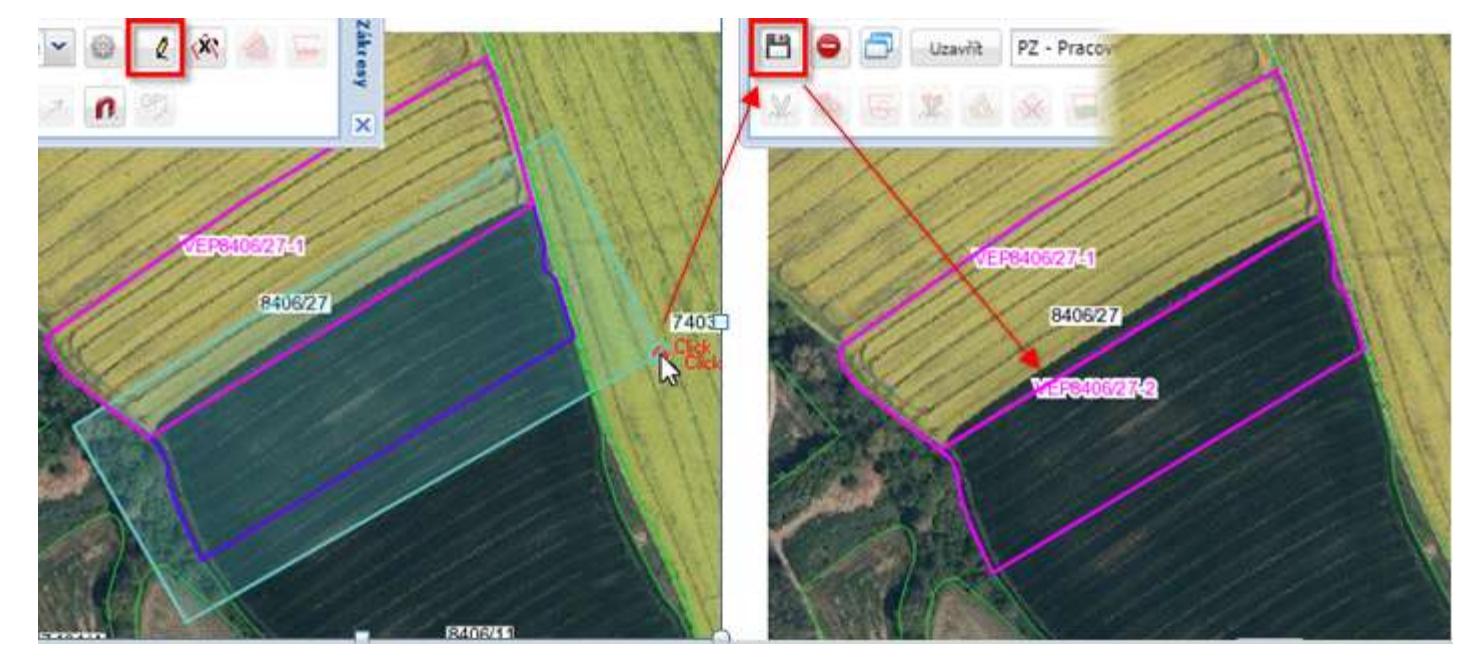

Automatické ořezávání VEP (proti existujícím VEP) lze v případě potřeby vypnout po kliknutí na ozubené kolečko na panelu kreslení.

## Vytvoření pásma podél hranice ("souvratítko")

Nástroj souvratítka obecně funguje tak, že vytváří pásmo podél označené hranice libovolného zákresu

Pravidla chování:

- Startovní a koncový bod se umísťuje ve směru hodinových ručiček
- Má-li být pásmo vytvořeno dokola celého pozemku, pak se zadá pouze startovní bod a konečný se nechá prázdný
- Volí se šíře pásma
- Stanoví se, zda má vzniknout pásmo vnější nebo vnitřní vnitřní je přednastavené – vznikne klasická souvrať "dovnitř".
- Vnější pásmo použiji, když <u>vedle již vytvořeného pozemku</u> chci vytvořit další pozemek o určité šířce !

#### Vnitřní pásmo kolem celého DPB = základ pro obsev

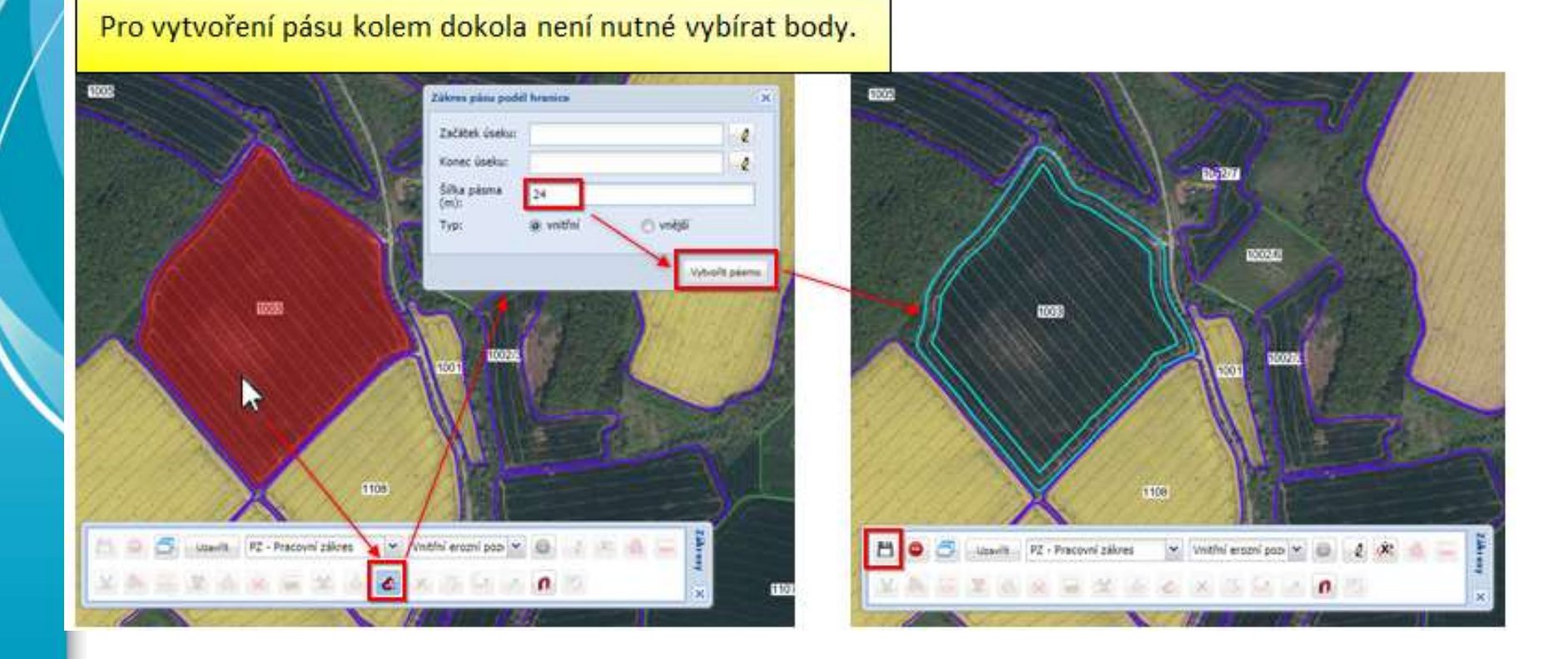

#### Vnitřní pásmo kolem části DPB = základ pro ochranný pás

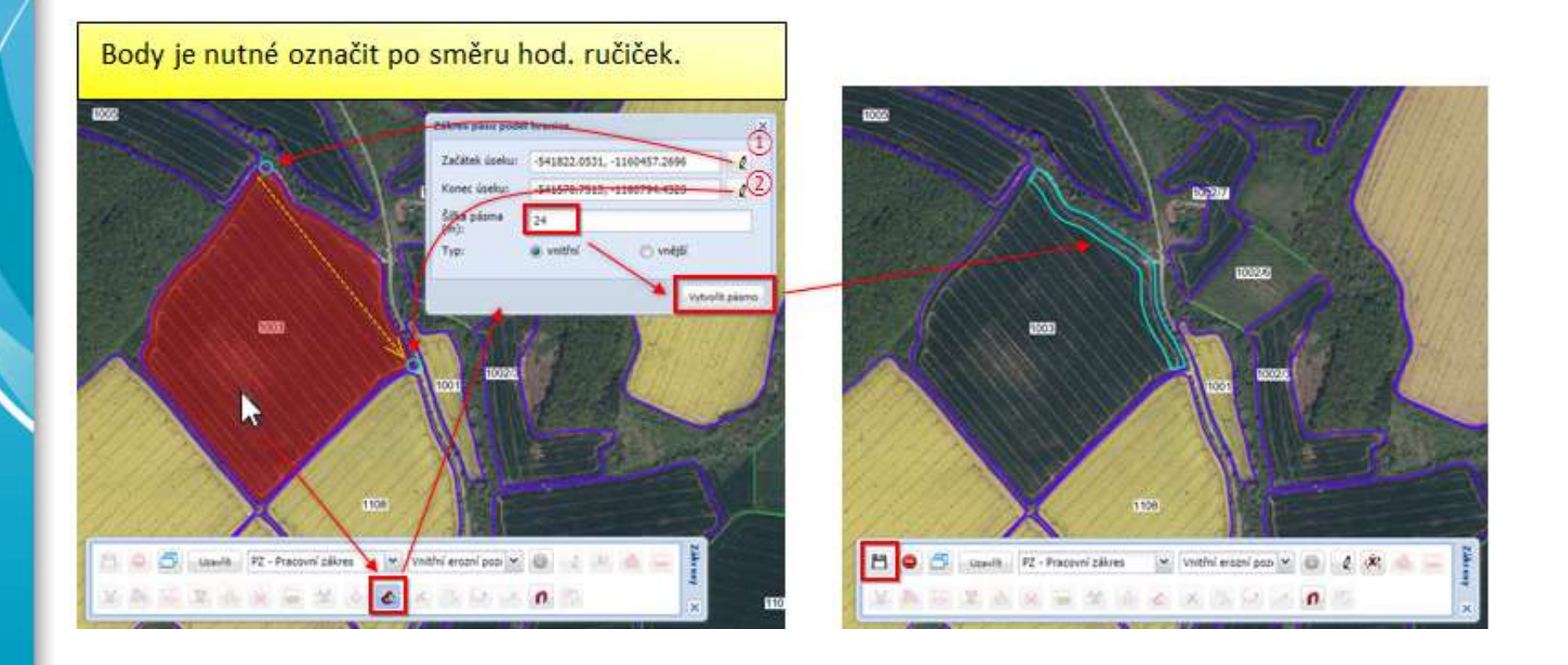

#### Vnější pásmo kolem části DPB = vytvoření pozemku o šíři např. 200 metrů nad prvotním ochranným pásem

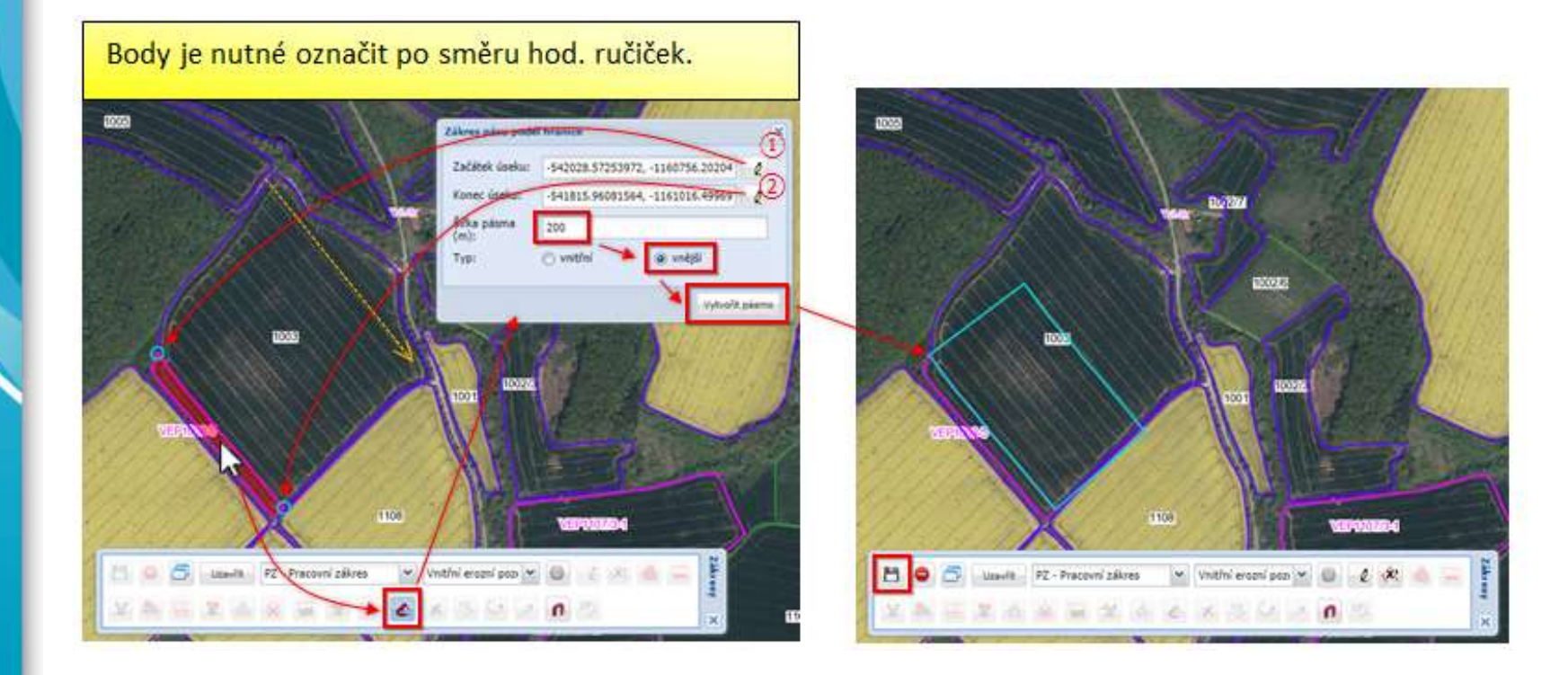

### Použití nástroje "traktor"

Nástroj traktoru používám tehdy, pokud chci vytvořit pozemek o určité velikosti nebo šířce od definované hranice tak, aby byla respektována šíře sečky a směr setí = je určen např. pro vytváření 6 ha políček v již připraveném obsevu

Pravidla chování:

- Je nutné definovat "vodící linii" V případě přímky doporučuji volit "zakreslit" – u zakroucených hranic pak "převzít"
- Definuje se šíře metrů sečky, v jejichž násobku se bude vytvářet konečný zákres
- Zvolí se maximální výměra (pozn: bude doplněna i šíře)
- Zvolí se, zda má buffer vznikat na jednu či obě strany vodící linie

### Typické použití nástroje "traktor"

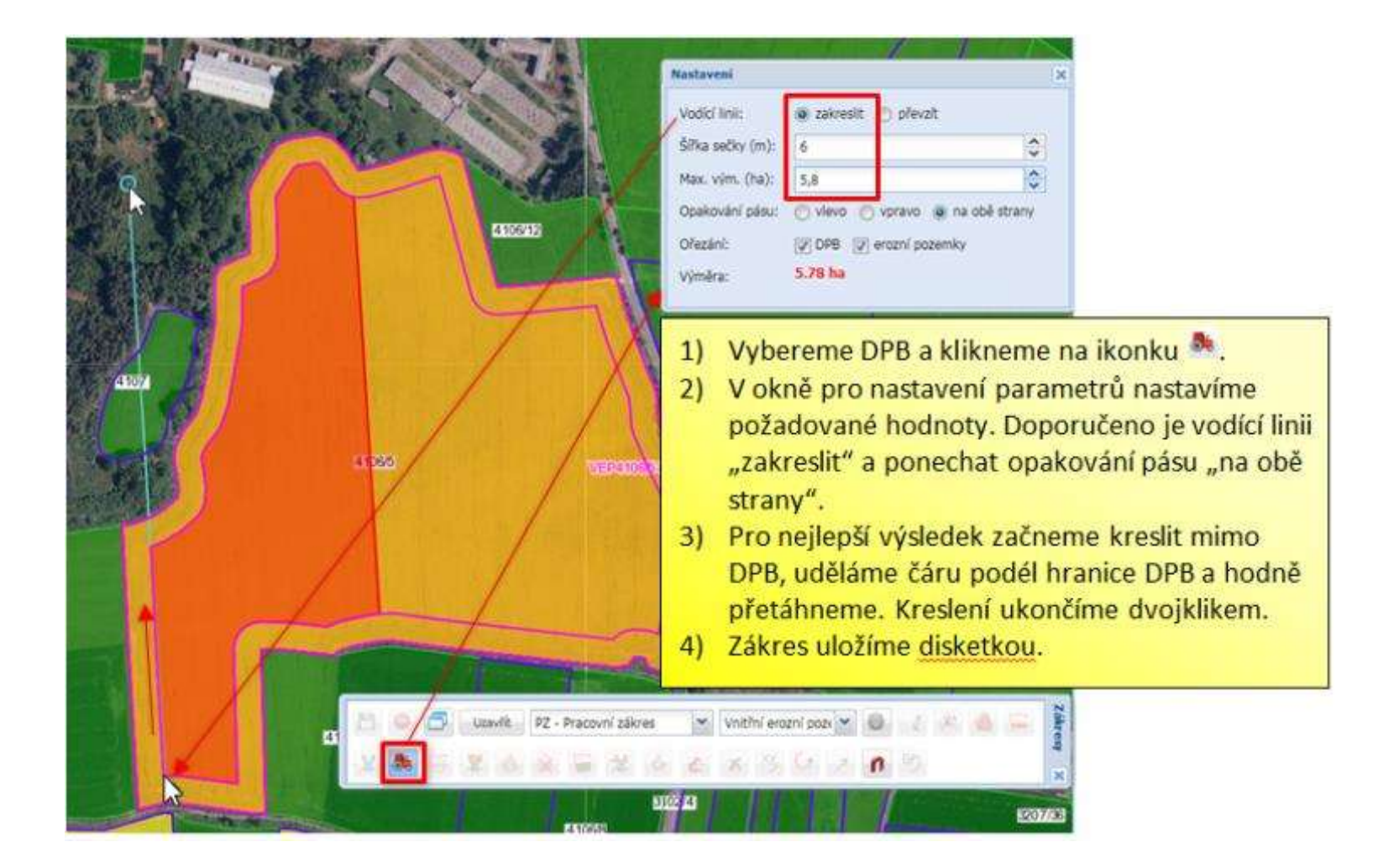

# Vytvoření zákresu ze souřadnic

Postup: kliknete na ikonku 🆄 aoložíte souřadnice nebo nahrajete soubor SHP.

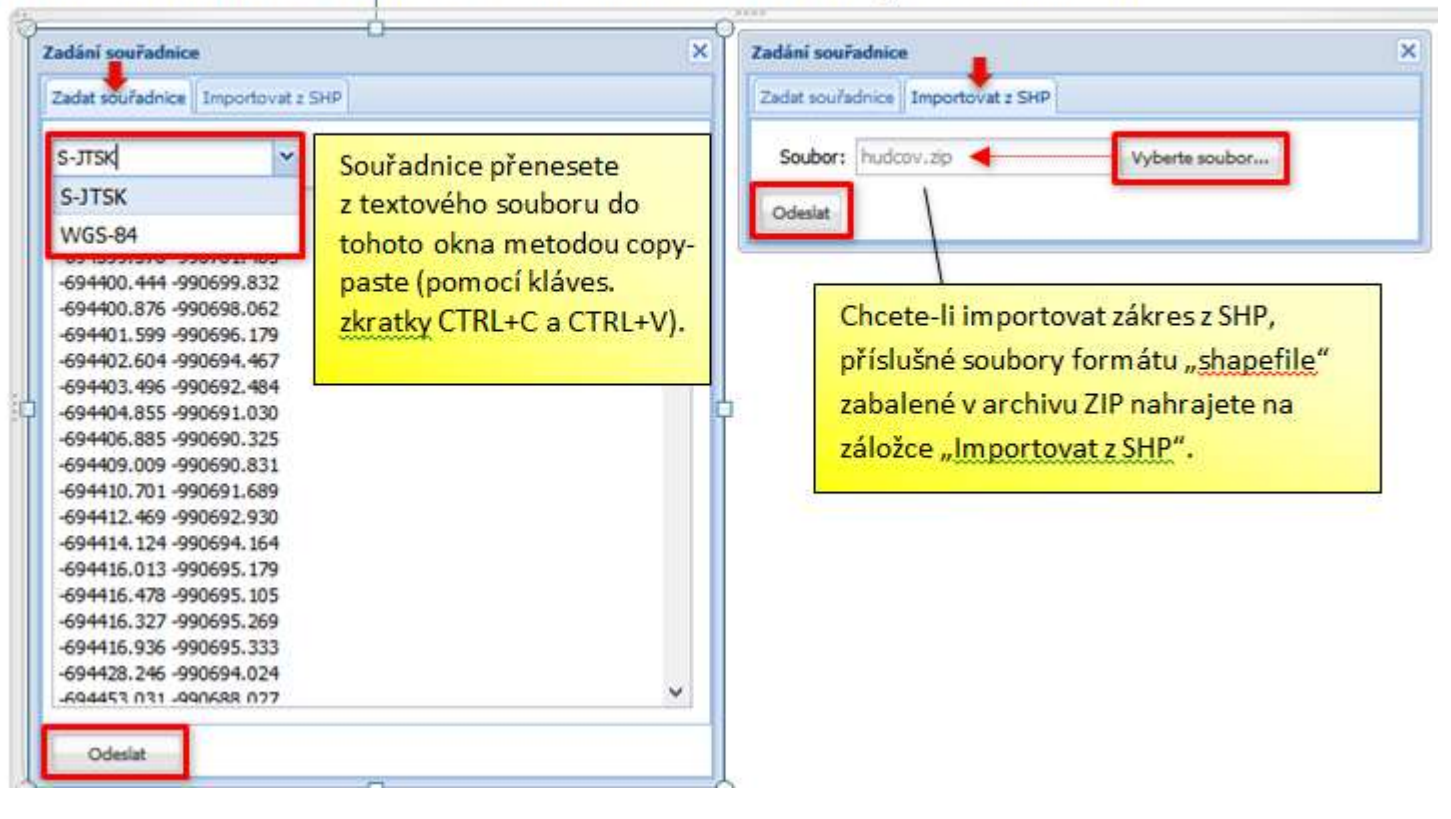

## Smazání zákresu – existuje řada možností z nich jsou 2 doporučené

1. Z mapy: kliknutím v mapě vyberete zákres a poté kliknete na ikonku 📧

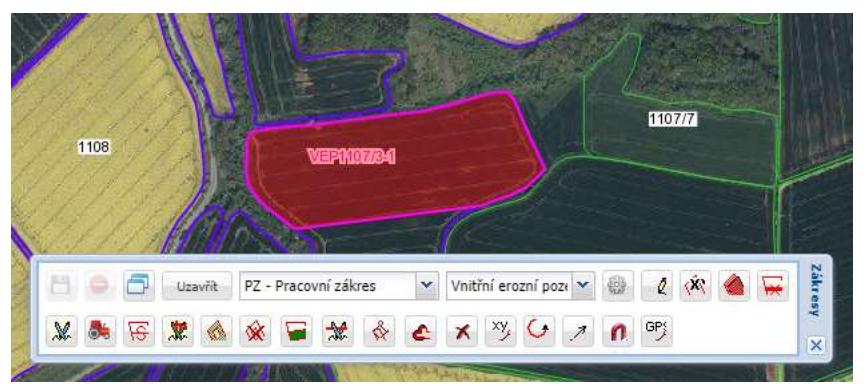

1. Z pravého panelu: v detailu DPB na záložce Nová eroze (nebo na záložce Pracovní zákresy) vyberte zákres zatržítkem a stiskněte tlačítko "Smazat

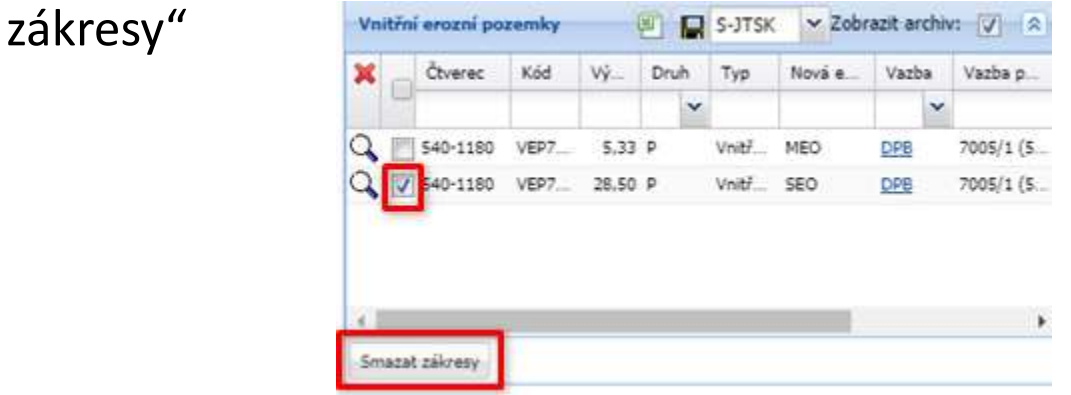

# Kontrola správnosti řešení eroze

Existují dvě základní varianty:

- 1. Kontrola přes připravené erozní pozemky
- 2. Kontrola přes zemědělské parcely

Do budoucna se předpokládá:

3. Kontrola v rámci předtisku žádosti o dotace

# Jak spustit kontrolu správnosti "eroze"?

#### Kontrola spustíme:

- 1. Z detailu erozního pozemku
- 2. Z detailu DPB/záložka Nová eroze
- 3. Z detailu Zemědělské parcely

Předpokladem úspěšné kontroly je:

- 1. Na všech pozemcích je zadána plodina
- Celý DPB je pokryt zákresy erozních pozemků či parcel
- 3. Mezi zákresy neexistují vzájemné překryvy

# Zadání plodiny a technologie na DPB

#### Na detailu erozního pozemku lze zadat:

- 1. Plánovanou plodinu (je nutné pro kontrolu)
- 2. Plánovanou půdoochrannou technologii vyplývající ze "způsobu" pěstování (např. Aplikace statkového hnojiva, strip-till apod.)

POZOR na tomto místě se nezadává POT typu obsev nebo ochranný pás – tyto se odvozují ze zákresu !!

|                          | Detail Nová ercos                                                                                                    |                                                                                                    |
|--------------------------|----------------------------------------------------------------------------------------------------|----------------------------------------------------------------------------------------------------|
| anor<br>Takansoo waxaa M | Kód:     VEP4106/3-S     Čtverec: 780-1150       Tr::     Vezba::     4106/5 (780-1150)     X       Viditelnost:     Privátní     X       Výměra:     5.8797 ha     X                                                                    | Plodina se zadává pomocí našeptávače<br>z číselníku plodin EPH.                                                                                                    |
| C STORIES                | Poznámka:<br>Poslední editace:<br>Údaje pro kontrolu eroze<br>Erozní ohrožení: MIDO (Detally klasifikace erože jsou na další záložce.)<br>Plodina: Kukuňce cukrová<br>Půdoochr. technologie:<br>Udožt a zavířk Uložt a skontrolovat eroz | K plodině lze zadat také<br>půdoochrannou technologii (jednu či<br>více). Pro spuštění kontroly eroze to<br>není povinné. Nabízí se pouze POT<br>relevantní pro zvolenou plodinu a<br>pouze POT závislé na způsobu<br>pěstování plodiny. |

- Kontrola je řešena v samostatném okně s přehledem dílčích pozemků v rámci DPB = vždy se kontroluje celý DPB.
- Kontrola se spouští tlačítkem "Zkontrolovat erozi".
- Nejdřív se kontroluje splnění předpokladů pro úspěšné vyhodnocení – pokud nemá některý pozemek plodinu nebo chybí zákres, kontrola je zastavena a uživatel je vyzván k opravě.

| Kontr                  | ola proti      | ierozních oputření                                     | ł                          |                                                                            |                                   |                        |                                                            |      | (A) (A)                                                                                                    |
|------------------------|----------------|--------------------------------------------------------|----------------------------|----------------------------------------------------------------------------|-----------------------------------|------------------------|------------------------------------------------------------|------|----------------------------------------------------------------------------------------------------|
| DPB:<br>Testo<br>Datur | wané zák<br>m: | 4106/5 (7)<br>kresy: Erozní poz<br>26.11.201           | 80-1150)<br>temky<br>8     |                                                                            | Kultura:<br>Výměra:               | standardni<br>17,87 ha | orná půda                                                  |      | Okno kontroly eroze obsahuje v horní                                                                                                 |
| e e                    |                | Název/kód<br>VEP4106/5-4<br>VEP4106/5-5<br>VEP4106/5-6 | Geom.<br>Ana<br>Ano<br>Ano | Plodina<br>/ Kukuřice cukrová<br>/ Kukuřice cukrová<br>/ Pšenice setá jami | Ochr. foe pl<br>NOF<br>NOF<br>SOF | adiny Výr              | n. EO zákresu<br>5.90 MEO<br>5.88 MEO <b>4</b><br>6.09 NEO | Skup | části údaje o kontrolovaném DPB a dále<br>přehled zákresů na DPB, které vstupují do<br>kontroly. <u>Mohou</u> to být <u>VEP</u> nebo |
| Zhor                   | ntroiovat (    | eros Vla                                               | stní ko                    | ntrola eroze                                                               | se spustí tír                     | nto tla                | ačítkem.                                                   |      | zemědělské parcely.                                                                                                    |

- Další krok je tzv. kontrola sousedních plodin se shodnou er. funkcí (SOF a NOF)
- Pokud není mezi plodinami se shodnou erozní funkcí jiná plodina o šíři plochy alespoň 22 m, vytvoří se skupina plodin se shodnou ochrannou funkcí. <u>K této</u> skupině pak systém napočte erozní ohroženost, která se v následném testu použije místo er. ohroženosti jednotlivých zákresů.!!
- Uživatel je o vzniku skupiny informován ve výpisu testů a v přehledu zákresů ve sloupci "Skupina plod."

| vané zákri<br>N | esy: Erozní pozv<br>26.11.2018 | emicy<br>8       |                                  | Výměra: 17,8                     | 7 ha           |            |               |               |                 |                   | 14 2000 F           |
|-----------------|--------------------------------|------------------|----------------------------------|----------------------------------|----------------|------------|---------------|---------------|-----------------|-------------------|---------------------|
| 3               | Název/kód                      | Geom.            | Plodina                          | Ochr. foe plodiny                | Vým.           | EO zákresu | Skupina plod. | EO skupiny    | Potřeba POT     | POT uplatněné     | Výsledek kontroly   |
| Q :             | VEP4106/\$+5                   | Ano              | 🖌 Kukuñce cukrová                | NOF                              | 5.68           | MEO        | Q 1+3         | MEO           | Ano             | Ne                | Podminky nespinény  |
| 22              | VEP4106/5-6                    | Ano              | 🖌 Pšenice setá jarní             | SOF                              | 5,87           | NEO        |               |               | Ne              | Ξ.                | Podminky spiněny    |
| Q 3             | VEP4106/5-7                    | Ano              | / Kukulice cukrová               | NOF                              | 6,12           | MEO 👥      | Q 1+3         | MEO           | Ano             | Ne                | Podminky nespinikny |
| iden<br>tabu    | tifikace s<br>Iky) a ve        | skupin<br>dle na | y (čísla zákres<br>počtená erozr | ů z prvního slo<br>ní ohroženost | oupce<br>skupi | ny.        |               | piodinou s ji | nou erozni funk | ci o sirce alespo | n 22 m.             |

Zobrazení skupiny pozemků vzniklé sloučením nedostatečně oddělených zákresů

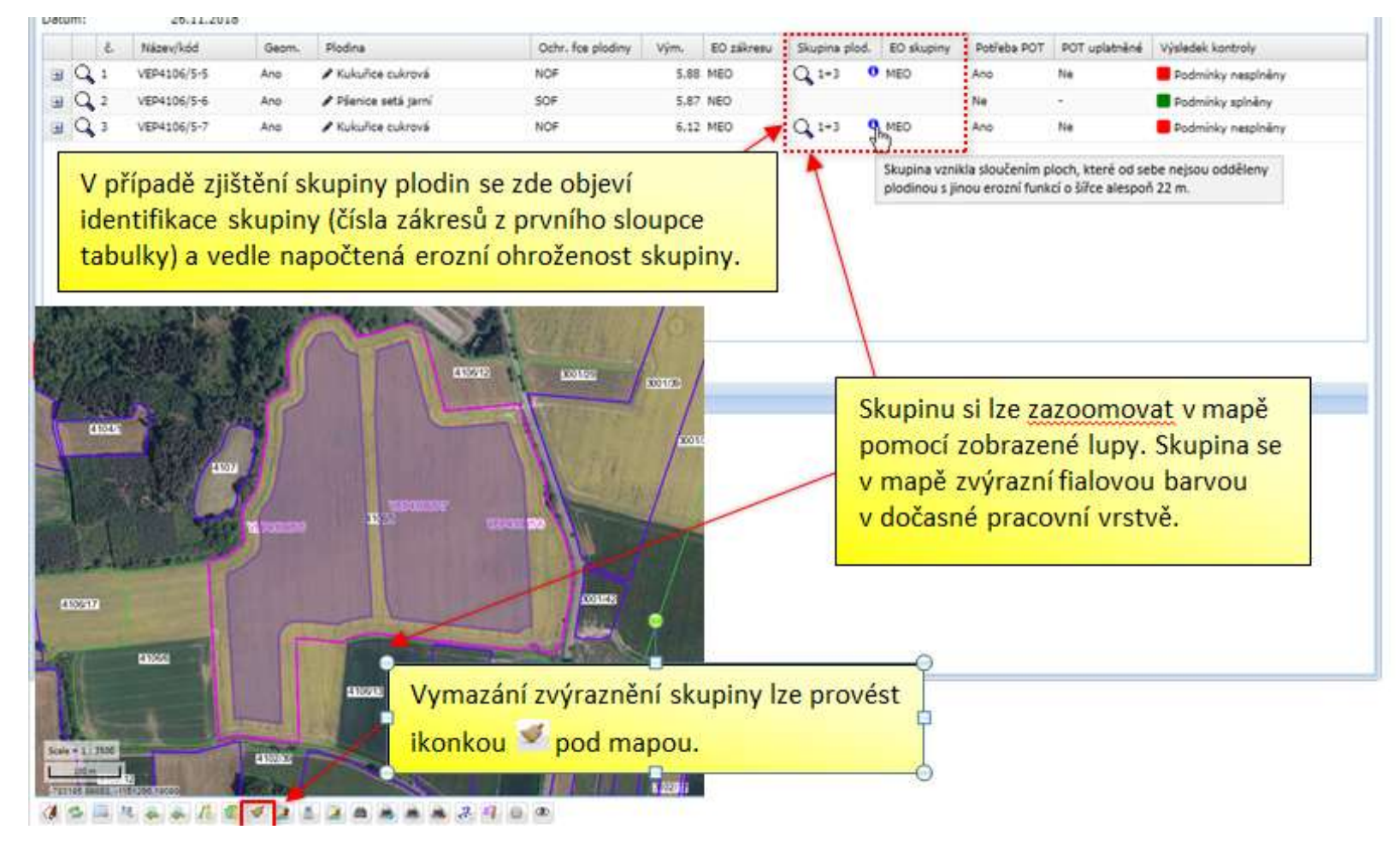

Ukázka potřeby a vyhodnocení půdoochranných technologií:

| PB:<br>estované zá<br>atum:                                                                                      | 4106/5 (78<br>škresy: Erozni poze<br>26.11.2018                                                                                            | 10-1150)<br>emky<br>8                                                                            | ĸ                                                                                                    | ultura: stan<br>Výměra: 17,8                                                        | dardni orn<br>7 ha | á půda     |               |            |                      |                     | Q 2                       | iovu nač |
|----------------------------------------------------------------------------------------------------|----------------------------------------------------------------------------------------------------|--------------------------------------------------------------------------------------------------|----------------------------------------------------------------------------------------------------|-------------------------------------------------------------------------------------|--------------------|------------|---------------|------------|----------------------|---------------------|---------------------------|----------|
| E                                                                                                    | Název/kód                                                                                                    | Geom.                                                                                            | Piodina                                                                                                    | Ochr. foe plodiny                                                                   | Vým.               | EO zákresu | Skupina plod. | EO skupiny | Potřeba POT          | POT uplatněné       | Výsledek kontroly         | 1        |
| 1 Q 1                                                                                                    | VEP4106/5-4                                                                                                    | Ano                                                                                              | / Kukuñce cukrová                                                                                                    | NOF                                                                                 | 5.90               | MEO        |               |            | Ano                  | Ano                 | Podminky spiněny          | 1        |
| 1 Q 2                                                                                                    | VEP4106/5-5                                                                                                    | Ano                                                                                              | / Kukuñce cukrová                                                                                                    | NOF                                                                                 | 5.88               | MEO        |               |            | Ano                  | Ano                 | Podminky spiněny          | 1        |
| I Q I                                                                                                    | VEP4106/5-6                                                                                                    | Ano                                                                                              | / Pšenice setá jarní                                                                                                    | SOF                                                                                 | 6,09               | NEO        | 1             |            | Ne                   | -                   | Podminky spiněny          | 1        |
| Tkontrolova                                                                                                    | Po s<br>obje                                                                                                    | puštér<br>ví výpi                                                                                | il kontroly se zo<br>is prováděných                                                                                                    | de v dolni čas<br>kontrol.                                                          | sti ok             | na         | 1             | Vt         | ěchto sl             | oupcích             | se zobrazí                | -        |
| Diontrolova<br>Njaledky tr<br>• Erozní oh                                                                        | estu<br>PO S<br>obje                                                                                                    | puštér<br>ví výpi                                                                                | is prováděných                                                                                                    | kontrol.                                                                            | sti ok             | na         | 1             | V t<br>údi | ěchto sl<br>aje vyho | oupcích<br>odnocene | se zobrazí<br>é systémem. |          |
| Zkontrolova<br>Výsladky te<br>• Erozní oh<br>• Kontrola                                                          | PO S<br>Obje                                                                                                    | puštér<br>ví výpi<br>ného celku:<br>rolovaného c                                                 | NI KONTROIY SE ZO<br>is prováděných<br>MEO<br>elku nekolizními zákresy plodin                                                                | kontrol.                                                                            | sti ok             | na         | ]             | V t<br>úda | ěchto sl<br>aje vyhc | oupcích<br>odnocene | se zobrazí<br>é systémem. |          |
| Zkontrolova<br>Výsledky te<br>• Erozní oh<br>• Kontrola<br>• Kontrola                                            | PO S<br>Obje<br>oroženost kontrolova<br>pokryti plochy kontr<br>zadání plodin: OK                                                          | pušter<br>ví výpi<br>ného celku:<br>rolovaného c                                                 | NEO<br>IN NEO<br>INEO<br>International and the second second second second second second second second second second second second second    | kontrol.                                                                            | sti ok             | na         |               | V t<br>úda | ěchto sl<br>aje vyhc | oupcích<br>odnocene | se zobrazí<br>é systémem. |          |
| Zkontrolova<br>Výsledky te<br>• Erozní oh<br>• Kontrola<br>• Kontrola<br>• Sjednoce                              | PO S<br>Obje<br>oroženost kontrolova<br>pokryti plochy kontr<br>zadání plodin: OK<br>mi sousedicích zákre                                  | pušter<br>ví výpi<br>ného celku:<br>rolovaného c                                                 | NEO<br>IS prováděných<br>MEO<br>elku nekolizními zákresy plodir<br>shodnou protierozní funkcí NO                                             | kontrol.                                                                            | skupina pi         | odin /     |               | V t<br>úda | ěchto sl<br>aje vyhc | oupcích<br>odnocene | se zobrazí<br>é systémem. |          |
| Zkontrolova<br>• Erozní oh<br>• Kontrola<br>• Kontrola<br>• Sjednoce<br>• Stanoven                               | PO S<br>Obje<br>estu<br>pokryti plochy kontri<br>zadání plodní: OK<br>mi sousedicích zákre<br>ní erozní ohroženosti                        | puster<br>ví výpi<br>ného celku:<br>rolovaného c<br>sů plodin se<br>na polygoné                  | MEO<br>MEO<br>shodnou protierazní funkci NC<br>esku nekolizními zěkresy plodir                                                               | te v dolni čas<br>kontrol.<br>1: OK<br>0F/SOF: Nebyla zjištěna<br>uvedena v tabulce | skupina pl         | odin       |               | V t<br>úda | ěchto sl<br>aje vyhc | oupcích<br>odnocene | se zobrazí<br>é systémem. |          |
| Zkontrolova<br>Výsledky te<br>• Erozní oh<br>• Kontrola<br>• Kontrola<br>• Sjednoce<br>• Stanoven<br>• Potřeba s | PO S<br>Obje<br>estu<br>pokryti plochy kontr<br>zadání plodin: OK<br>ení sousedicích zákret<br>ní erozní ohroženosti<br>pôdoochranných tec | puster<br>ví výpi<br>ného celku:<br>rolovaného c<br>sů plodin se<br>na polygone<br>hnologii (PO' | MEO<br>MEO<br>elku nekolizními zákresy plodir<br>shodnou protierozní funkcí NO<br>ech skupin plodin: EO skupiny<br>T) u některé plodiny: Ano | te v dolni čas<br>kontrol.<br>11 OK<br>DF/SOF: Nebyla zjätěna<br>uvedena v tabulce  | sti ok             | odin       |               | V t<br>úda | ěchto sl<br>aje vyhc | oupcích<br>odnocene | se zobrazí<br>é systémem. |          |

Modifikace a doplnění PO technologií závislých na způsobu pěstování – VŠIMNĚTE SI, ŽE OBSEV, OCHRANNÝ PÁS A SETÍ PO VRSTEVNICI NEJDE ZAŠKRTNOUT !

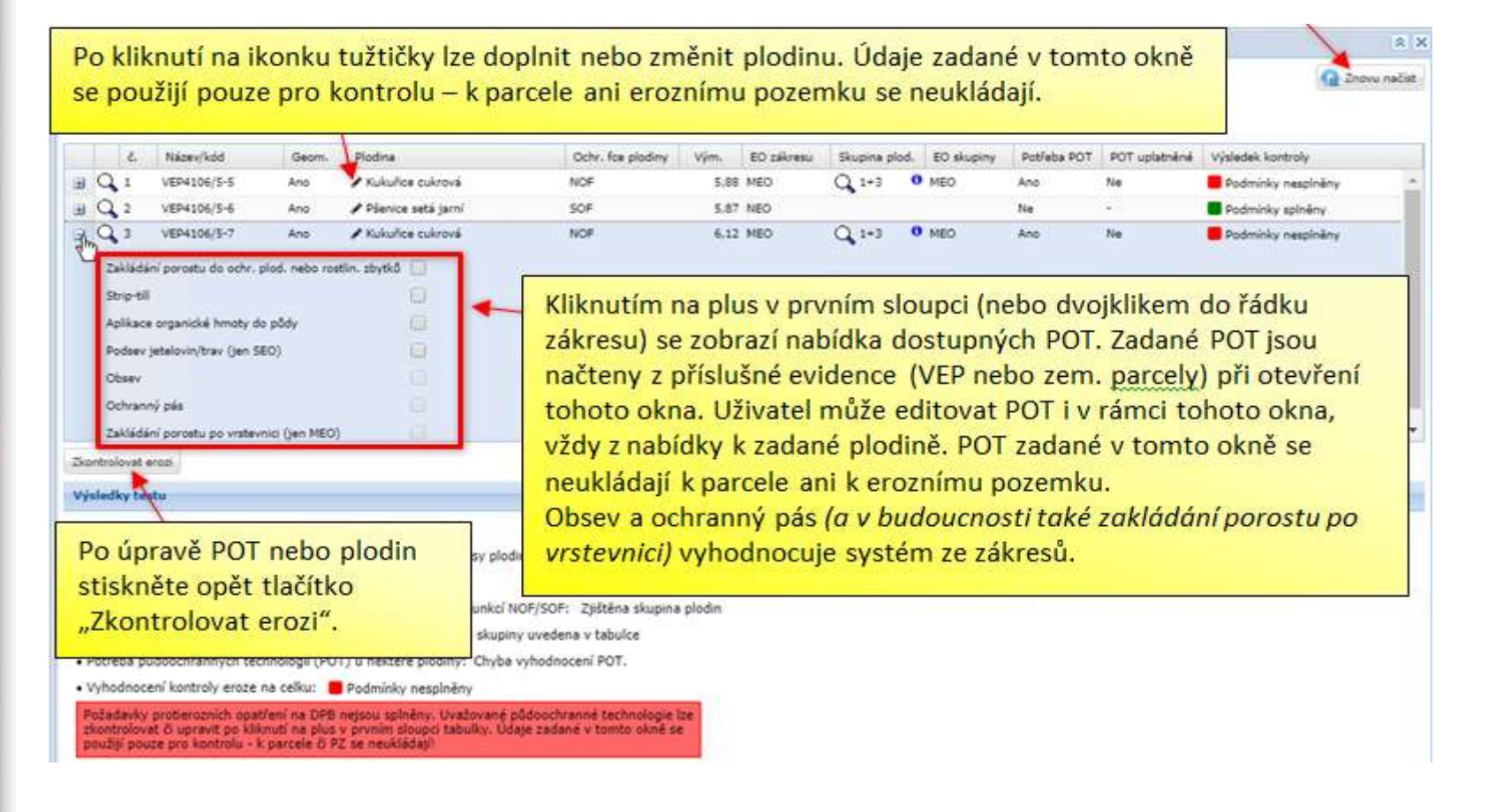

POZOR ZMĚNY PLODIN A TECHNOLOGIÍ PROVEDENÉ V TOMTO OKNĚ SE NEPROPISUJÍ DO DETAILU ZEMĚDĚLSKÉ PARCELY NEBO EROZNÍHO POZEMKU !!!

#### Kontrola správnosti řešení eroze na zemědělských parcelách

- Kontrolu je možné spustit i pro parcelu s jednou plodinou netřeba nic kreslit
- V případě více parcel na DPB, nutno kreslit zákresy zemědělských parcel jsou "vcucávací", kreslí se shodně jako pracovní zákresy s jedním rozdílem – je nutné mít otevřený detail parcely se záložkou výměry
- POZOR ! Na kreslícím panelu je nutné mít zapnutý typ zákresu Zemědělská parcela

# Zákres zemědělských parcel

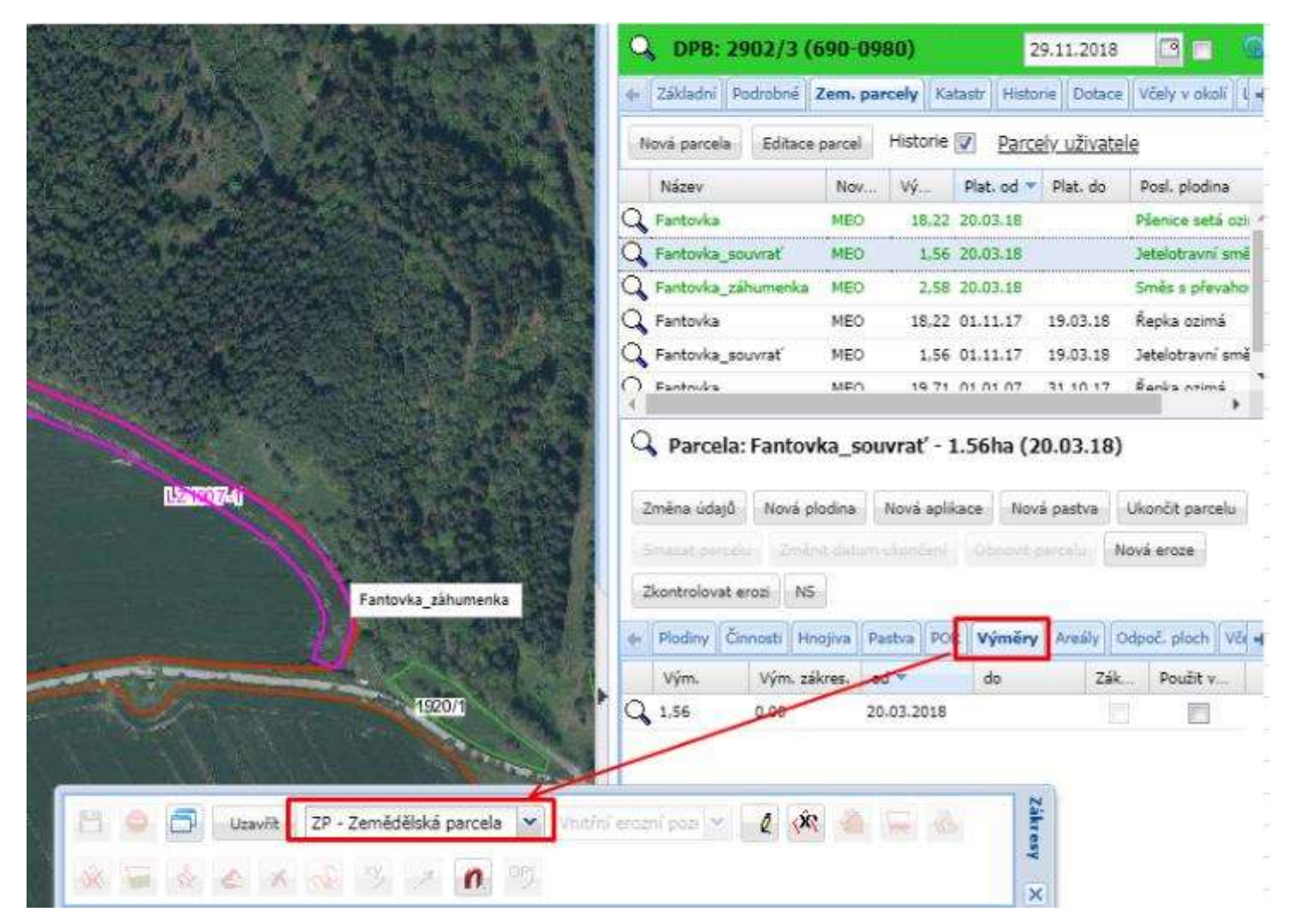

### Exporty pozemků pro GPS:

- Individuální erozní pozemky z DPB
- Hromadně za celý subjekt

#### Export pozemků do GPS – individuální per DPB

| Q DPB: 11          | 07/3 (54    | 10-116  | i0)     |        | 27.11.2 | 018         | 3 🔽 🙍        |                      |        |
|--------------------|-------------|---------|---------|--------|---------|-------------|--------------|----------------------|--------|
| + Histori          | e Dotace    | Včely v | okoli 🛛 | Log NS | Eroze N | ová eroze   | Vlastní zz 🔸 |                      |        |
| Zkontrolovat en    | ozi •       |         |         |        |         |             |              |                      |        |
| Celková výměr      | ra: 12.016  | 6 ha    |         |        |         |             |              |                      |        |
| Eroze              |             |         |         |        |         |             | *            |                      |        |
| 🖃 Erozni faktor    | ry platné o | d 1.1.2 | 019     |        |         |             |              |                      |        |
| Suma výměry SEC    | 0           |         |         |        | 2,41 ha | (20% z ce   | elk. výměry) |                      |        |
| Suma výměry SEC    | D+MEO       |         |         |        | 6,72 ha | (56% z ce   | ilk. výměry) |                      |        |
| Maximální souvisl  | á plocha SE | 0       |         |        | 0,78 ha |             |              |                      |        |
| Maximální souvisli | á plocha SE | O+MEO   |         |        | 6,68 ha |             |              |                      |        |
| Suma výměry NEC    | o           |         |         |        | 4,87 ha |             |              |                      |        |
| Maximální souvisl  | á výměra Ni | EO      |         |        | 3,07 ha |             |              |                      |        |
| Erozní ohrožení    |             |         |         |        | MEO     |             |              |                      |        |
| Nejdelší odtok     | ová linie   |         |         |        |         |             | 8            |                      |        |
| Délka              |             |         |         |        |         | Plat. od    | Plat. do     |                      |        |
| 419.49             |             |         |         |        |         | 08.02.2017  | 0.           | Po kliknutí na ikor  | nku 🗖  |
| Vnitřní erozní j   | pozemky     | 1       | 2       | S-JTSK |         | orazit arch | iv: 🔽 🙁      | nabídne soubor Z     | IP     |
| X Čtverec          | Kód         | Vý      | Druh    | Тур    | Nová e  | Vazba       | Vazba p      | obsahující soubor    | y forn |
|                    |             |         | ~       | •      |         |             |              | "shapefile" se vše   | mi     |
| 540-116            | 0 VEP1      | 3,34    | P       | Vnitř. | NEO     | DPB         | 1107/3 (5    | vnitřními eroz no    | zemk   |
| Q 🕅 540-116        | O VEP1      | 3,79    | P       | Vnitř  | MEO     | DPB         | 1107/3 (5    | vinterninin eroz. po | Lenik  |
| Q 540-116          | 0 VEP1      | 4.88    | P       | Vnitř  | MEO     | DPB         | 1107/3 (5    | DPB.                 |        |

#### Export pozemků do GPS – hromadně za subjekt

Okno pro spuštění hromadných exportů za subjekt se otevře tlačítkem "Exporty" na panelu uživatele.

Tento export je obecnější a umožňuje exportovat nejen pracovní zákresy

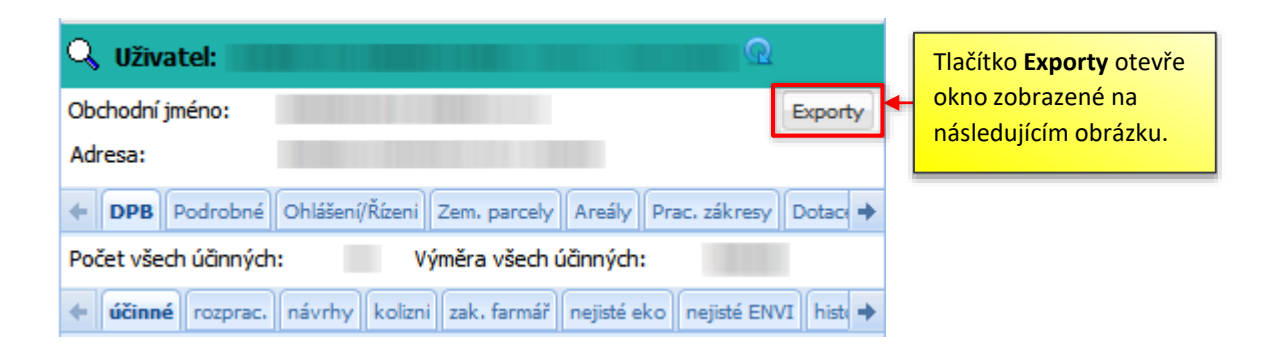

#### Nový ovládací panel pro exporty pozemků

| Pfelded DPB - Jakrast rehead                                                                                                    |                                                                                                    |                                               |                                   |                   |               |                   |           |           |                  |          |         |                                                                                          |                                                                                                    |                                                                                                    | - 0 |
|----------------------------------------------------------------------------------------------------|----------------------------------------------------------------------------------------------------|-----------------------------------------------|-----------------------------------|-------------------|---------------|-------------------|-----------|-----------|------------------|----------|---------|------------------------------------------------------------------------------------------|----------------------------------------------------------------------------------------------------|----------------------------------------------------------------------------------------------------|-----|
| Katastrální úzení Čtverec Kád                                                                                                    | Parcely                                                                                                    |                                               | Parcely bez geom.                 | Fatnest of        | Kulture       |                   | sým.      | Ved. ved. | Vim. aved. pop   | vim SE.  | vým.M   | Virs. OPV                                                                                | Virn. apl. p. 200                                                                                   | Zik. ankry 111                                                                                                    |     |
| 9.1                                                                                                    |                                                                                                    |                                               |                                   |                   | 3             | 4                 |           |           |                  |          |         |                                                                                          |                                                                                                    |                                                                                                    | -   |
| Vyeria a Multiget, 800-1120 1902/2                                                                                                    | Es/va                                                                                                    |                                               |                                   | 08.04.2017        |               | _                 | 3.31      | 1.17      |                  | 30 0.0   | 0.0.2   | 0.0                                                                                      | 3 33                                                                                                | 0.14                                                                                                    |     |
| 143                                                                                                    | Potfets                                                                                                    |                                               |                                   |                   |               |                   |           | 4.58      |                  | 06       |         |                                                                                          |                                                                                                    | to the                                                                                                    |     |
|                                                                                                    |                                                                                                    |                                               |                                   |                   |               |                   |           |           |                  |          |         | _                                                                                        |                                                                                                    |                                                                                                    |     |
| Multiple's rad Bet. 500-1116 ;                                                                                                    | and the second second se |                                               |                                   |                   |               |                   |           | 5 V.A     |                  |          |         | · •.0                                                                                    |                                                                                                    |                                                                                                    |     |
| Handre Centry 300-1120 2021/1                                                                                                    | manmanato :                                                                                                    |                                               |                                   | 21.00.2917        |               |                   | 34.52     | 0.03      |                  | .09 .0.0 | 2 - 1.8 | 1,0                                                                                      |                                                                                                    | ND .798 .                                                                                                    |     |
| Parametry exports                                                                                                    |                                                                                                    |                                               |                                   |                   |               |                   |           |           |                  |          |         |                                                                                          |                                                                                                    |                                                                                                    | 11  |
| Parametry exports                                                                                                    |                                                                                                    |                                               |                                   |                   |               |                   |           | 504       | citizate exporta |          |         |                                                                                          |                                                                                                    |                                                                                                    |     |
| OPV2: E Apikačni pisme 200                                                                                                    | Zikus zminy TTP:                                                                                                    | Plasmo od povrchových vodnich toků (m):       | E 10 0                            |                   |               |                   |           | 100       | of provine a     | data a p | 10. 25  | Souladnicev                                                                              | ý systém: WGS                                                                                       | -84                                                                                                    |     |
| CR.7 III Rowenia scalar is unlik                                                                                                    | 171 .540:                                                                                                    | prg Vodici Inie:                              | 23                                |                   |               |                   |           |           | A Vicenti        |          |         |                                                                                          |                                                                                                    |                                                                                                    |     |
|                                                                                                    |                                                                                                    | - Bodo has ometani-                           | -                                 |                   |               |                   |           | . Ces     | one exbool       |          | 1.12    | 30000                                                                                    |                                                                                                    |                                                                                                    | -   |
| ZU: Vynosové Nadiny v rano 200                                                                                                    | (I) MEOL                                                                                                    | Present and another the                       |                                   |                   |               |                   |           | Pri       | count calinety:  |          | 14      | Typ zill(resu                                                                            | - VND                                                                                               | ni EP                                                                                                    | 124 |
|                                                                                                    | 1000 - 1000 k                                                                                                    | T                                             |                                   |                   |               |                   |           | 1 10.00   |                  |          |         |                                                                                          | Hours                                                                                               | 2013                                                                                                    | -01 |
| General Executionaries                                                                                                    |                                                                                                    | 11-112-1                                      |                                   | e Reale Anton     |               |                   |           | 04        | ¢:               | -        |         | Zemědělské                                                                               | parcely: Vito                                                                                       | n' EP                                                                                                    | 0   |
| Georg George Strength                                                                                                    |                                                                                                    | Vnitřní erozní                                | pozemky                           | lze ex            | port          | ova               | t         | DP        | 8                | -        |         | Zemédéleké                                                                               | parcely: Viet<br>Exte                                                                               | ini EP<br>mi EP                                                                                                    | 0   |
| Gennal Agrant seconds                                                                                                    |                                                                                                    | Vnitřní erozní                                | pozemky                           | lze ex            | port          | ova               | t         | DA        | *                | _        | -       | Zenédéleke                                                                               | percely: Viet<br>Exte<br>Fam                                                                        | ini EP<br>mi EP<br>1. hran. parc.                                                                                   | 0   |
| Gennal Generation                                                                                                    |                                                                                                    | Vnitřní erozní<br>po nastavení t              | pozemky<br>čechto vo              | lze ex<br>leb tla | port<br>čítke | ova<br>em         | t         | DA        | ¢                |          |         | Zenikółicka                                                                              | percely: Vnit<br>Exte<br>Fam<br>Vod                                                                 | ini EP<br>mi EP<br>1. hran. parc.<br>Jose DPB                                                                       | 0   |
| Genny Generat another                                                                                                    |                                                                                                    | Vnitřní erozní<br>po nastavení t              | pozemky<br>čechto vo              | lze ex<br>leb tla | port<br>čítke | ova<br>em         | t         | DP        | *                | /        |         | Zenłóliska                                                                               | parcely: Viet<br>Exte<br>Fam<br>Vod<br>Slou                                                         | Ini EP<br>mi EP<br>5. Irran. parc.<br>Irrae DPB<br>P                                                                | 0   |
| Gennal assessed y                                                                                                    |                                                                                                    | Vnitřní erozní<br>po nastavení t<br>"Generuj" | pozemky<br>čechto vo              | lze ex<br>leb tla | port<br>čítke | ova<br>em         | t         | DA        | •                | _        |         | Zenédéské                                                                                | parcely: Vint<br>Exta<br>Fam<br>Vod<br>Slou<br>EVP                                                  | ni EP<br>mi EP<br>s. hran. parc.<br>Inie CPB<br>p                                                                   | 0   |
| General assessed as                                                                                                    |                                                                                                    | Vnitřní erozní<br>po nastavení t<br>"Generuj" | pozemky<br>čechto vo              | lze ex<br>leb tla | port<br>čítke | ova<br>em         | t         | 0         | •                | _        | Closent | Zenikółicka<br>j                                                                         | parcely: Vint<br>Exte<br>Fam<br>Vod<br>Slou<br>EVP                                                  | ni EP<br>mi EP<br>1. Irran. parc.<br>Irran. DPB<br>P<br>pfekätika                                                   | 0   |
| Gerriq Gerriq                                                                                                    |                                                                                                    | Vnitřní erozní<br>po nastavení t<br>"Generuj" | pozemky<br>čechto vo              | lze ex<br>leb tla | port<br>čítke | ova<br>em         | t         |           | •                | _        | Closena | Zenéčělské<br>J<br>Stav                                                                  | parcely: Viet<br>Exte<br>Farm<br>Vod<br>Slou<br>8 Farm<br>3 nd<br>8 Farm                            | IN EP<br>Ini EP<br>5. Inan. parc.<br>Inie CPB<br>p<br>plekäžka<br>5. Inan. DPB                                      | 0   |
| General<br>Priobled separate<br>Usha<br>Baser GLA, FCR, OLA, FCR - W45-14                                                                                                    |                                                                                                    | Vnitřní erozní<br>po nastavení t<br>"Generuj" | pozemky<br>ěchto vo               | lze ex<br>leb tla | port<br>čítke | ova<br>em         | t         |           | *                | _        | Classes | Zenédéké<br>Stav<br>B Ovte                                                               | percely: Viet<br>Exter<br>Vod<br>Slou<br>0 setund: 3nd<br>15 Fam<br>Libe                            | ni EP<br>mi EP<br>Li hran, parc,<br>Ime CPB<br>p<br>pfekatka<br>Li hran, DPB<br>volný zákres                        | 0   |
| General<br>Weblied expands<br>Ubla<br>Board CEL, PEL, CEL, FEL, CEL, FEP + W58-F4<br>Expand CEL, PEL, CEL, FEP + W58-F4                                                                                                    |                                                                                                    | Vnitřní erozní<br>po nastavení t<br>"Generuj" | pozemky<br>ěchto vo               | lze ex<br>leb tla | port<br>čítke | ova<br>em         | t         |           | *                |          | Choose  | Zenédékke<br>J<br>Rev<br>Q Ovée<br>Q Ovée                                                | perceiv: Viet<br>Extern<br>Vod<br>Slow<br>0 setund<br>5 Fam<br>Ubo                                  | ni EP<br>ni EP<br>n Inan, parc.<br>Inse CP()<br>p<br>p<br>prokažka<br>n. Inan, DP()<br>volivý zálives<br>Inse parc. | 0   |
| Minimal Account Accounts<br>Minimal Accounts<br>Ubba<br>Boson Gold, PCB, Cliux, PCB, Cliux, PCP + W58-HA<br>Boson Gold, PCB, Cliux, PCB, Cliux, PCP + W58-HA<br>Boson Gold, PCB, Cliux, PCB, Cliux, PCP + 3-1754                                                                                                    |                                                                                                    | Vnitřní erozní<br>po nastavení t<br>"Generuj" | pozemky<br>čchto vo               | lze ex<br>leb tla | port<br>čítke | ova<br>em         | t         |           | *                |          | Côreana | Zenédékke<br>J<br>Bar<br>O Ovie<br>O Ovie<br>O Ovie<br>O Ovie                            | perceiv: Viet<br>Fam<br>Vod<br>Slou<br>9 setund<br>5 Fam<br>Ube<br>danc & Vod                       | ni EP<br>ni EP<br>n Inan, parc.<br>Inne CP()<br>p<br>prokažka<br>n. hran, DP()<br>volný zákres<br>Inne parc.        | 0   |
| General<br>Probled separtit<br>Data<br>Boost Colk, PCR. Obx, FCR. Obx, RDY + W08-H4<br>Data<br>Data Colk, PCR. Obx, FCR. Obx, RDY + W08-H4<br>Data Colk, PCR. Obx, FCR. Obx, RDY + W08-H4<br>Data Colk, PCR. Obx, FCR. Obx, FCR. Obx, RDY + W08-H4<br>Data Colk, PCR. Obx, FCR. Obx, FCR. Obx, RDY + W08-H4<br>Data Colk, PCR. Obx, FCR. Obx, FCR. |                                                                                                    | Vnitřní erozní<br>po nastavení t<br>"Generuj" | pozemky<br>čchto vo<br>Zde si lze | lze ex<br>leb tla | port<br>čítke | ova<br>em         | t<br>/ ex |           | stáhn            | out      | Côrean  | 2enidóliska<br>3<br>Biar<br>© Onte<br>© Onte<br>© Onte<br>© Onte<br>© Onte<br>© Onte     | perceiv: Viet<br>Fam<br>Vod<br>Slow<br>0 setund<br>5 Fam<br>Ubo<br>danc<br>& Vod                    | ni EP<br>mi EP<br>s. hran. parc.<br>Ime DPB<br>p<br>prekažka<br>s. hran. DPB<br>volini zäkres<br>Ime parc.          | 0   |
| General<br>Printed separate<br>Data<br>Data<br>Depart Citic, POL Citic, PDL Citic, PDL V V01-14<br>Export Citic, PDL Citic, PDL Citic, PDV V01-14<br>Export Citic, PDL Citic, PDL Citic, PDV V01-14<br>Export Citic, PDL Citic, PDL Citic, PDV V01-14<br>Export Citic, PDL Citic, PDL Citic, PDV V01-14<br>Export Citic, PDL Citic, PDL Citic, PDL Citic, PDL<br>Export Citic, PDL Citic, PDL Citic, PDL Citic, PDL<br>Export Citic, PDL Citic, PDL Citic, PDL Citic, PDL                                                                                                    | QBUX_P29 + WQ5-64                                                                                                    | Vnitřní erozní<br>po nastavení t<br>"Generuj" | pozemky<br>čchto vo<br>Zde si lze | lze ex<br>leb tla | port<br>čítke | ova<br>em<br>vaný | t<br>/ ex | port      | stáhn            | out      | Cosses  | 2endddickd<br>3<br>Blar<br>0 Ovda<br>4 Oxlar<br>4 Oxlar<br>4 Oxlar<br>4 Oxlar<br>4 Oxlar | perceiv: Viet<br>Fam<br>Vod<br>Slou<br>0 setund 50<br>0 setund 5<br>Fam<br>Ube<br>Vod<br>Sam<br>Ann | Ini EP<br>mi EP<br>6, hran, parc,<br>Inne DPI<br>9<br>ofekažka<br>6, hran, DPB<br>voliný zákres<br>Inive parc,      | 0   |

# Kde nalézt příručky

- 1. Příručka v novinkách Portálu farmáře
- 2. Příručka na záložce příručky v LPIS
- 3. Videa v sekci videonávody na Portálu farmáře
  - <u>Registr půdy LPIS</u>
    - Novinky
    - Spustit Veřejný registr půdy
    - Spustit Registr půdy LPIS
    - Spustit veřejný export dat LPIS
    - Uživatelské příručky
    - Metodické pokyny
    - Data meliorací
    - Videonávody
    - Webové služby LPIS pro veřejnost
    - Webové služby LPIS pro zemědělské podniky
    - Zajímavosti

#### Videonávody

V rámci zkvalitňování služeb Portálu farmáře byla vytvořena nová sekce "Videonávody", kde si budete moci spustit videa v prostředí Youtube související s ovládáním LPIS. Pro nejlepší kvalitu obrazu přehrávejte video v kvalitě HD. Jednotlivá videa spustíte kliknutím na příslušný nadpis jednotlivých návodů.

|                                            | <u>Tisk stránky</u> | <u>Poslat e-mailem</u> |
|--------------------------------------------|---------------------|------------------------|
| Zemědělské parcely na Portálu farmáře M    | IZe                 | 13.7.2018              |
| <u>Stanoviště včelstev v Evidenci půdy</u> |                     | 20.4.2018              |
| Elektronické ohlášení změn v evidenci pů   | dy                  | 29.3.2018              |

# Kde nalézt příručky v LPIS

Mapa Tisky Exporty Datawell Vyhledávání Spis Moje historie KN Příručky

- Základní uživatelská nříručka
- Eroze od roku 2019
- Zkrácený postup podání el. ohlášení
- <u>Předtisky Jednotná žádost</u>
- <u>Předtisky Změnové žádosti JŽ</u>
- <u>– Práce s katastrem v LPIS</u>
- . <u>Kreslení a výměna dat s GPS</u>

Prezentace dotačních žádostí v LPIS

# DĚKUJI ZA POZORNOST